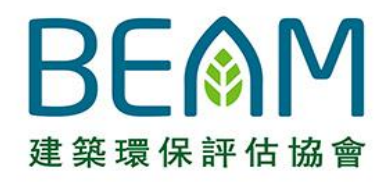

#### **BEAM Society Limited**

## 2<sup>nd</sup> Stakeholder Engagement Workshop of the Assessment Automation System 15<sup>th</sup> October 2020

Please type in your questions, if any, in the chatbox.

• We will try to answer accordingly.

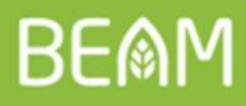

## **Rundown of the Workshop**

- **1. Recall of iBEAM Features**
- Detailed Elaboration on iBEAM Design and Features

   a. Project Registration Process
   b. e-Forms/ Documents Submission Process
- 3. Way Forward
- 4. Q&A

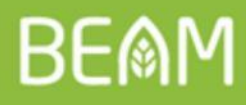

## **Rundown of the Workshop**

#### **1. Recall of iBEAM Features**

- Detailed Elaboration on iBEAM Design and Features

   a. Project Registration Process
   b. e-Forms/ Documents Submission Process
- 3. Way Forward

#### 4. Q&A

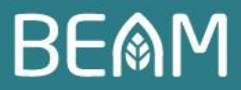

## **iBEAM** features and benefits

|   | Modules                                       |               | Description                                                                                                    |
|---|-----------------------------------------------|---------------|----------------------------------------------------------------------------------------------------|
| 1 | Document Submission Module                    | $\bigcirc$    | A portal with functions to <b>process</b> and <b>archive information</b> in e-<br>Forms submitted by the Applicants.                     |
| 2 | Workflow & Approval Module                    |               | A <b>centralized project management module</b> that would define, execute and automate the processes.                                    |
| 3 | Online Communication Module                   | Щ<br>С<br>Ц   | A communication platform for all concerned parties.                                                                                      |
| 4 | Reporting Module                              |               | A <b>flexible</b> and <b>fully customizable report generator</b> that obtains real-time results on information stored within the System. |
| 5 | Knowledge Database & Keyword<br>Search Module |               | A <b>centralized digital database</b> of all information pertaining to BEAM Plus assessment and its related services.                    |
| 6 | Finance Module                                |               | Financial reports generator, billing and invoicing system.                                                                               |
| 7 | BAS Assignment Module                         | $\rightarrow$ | An <b>automated BAS assignment</b> platform to safeguard transparency and integrity.                                                     |

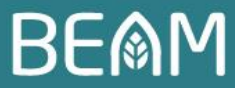

## **iBEAM** features and benefits

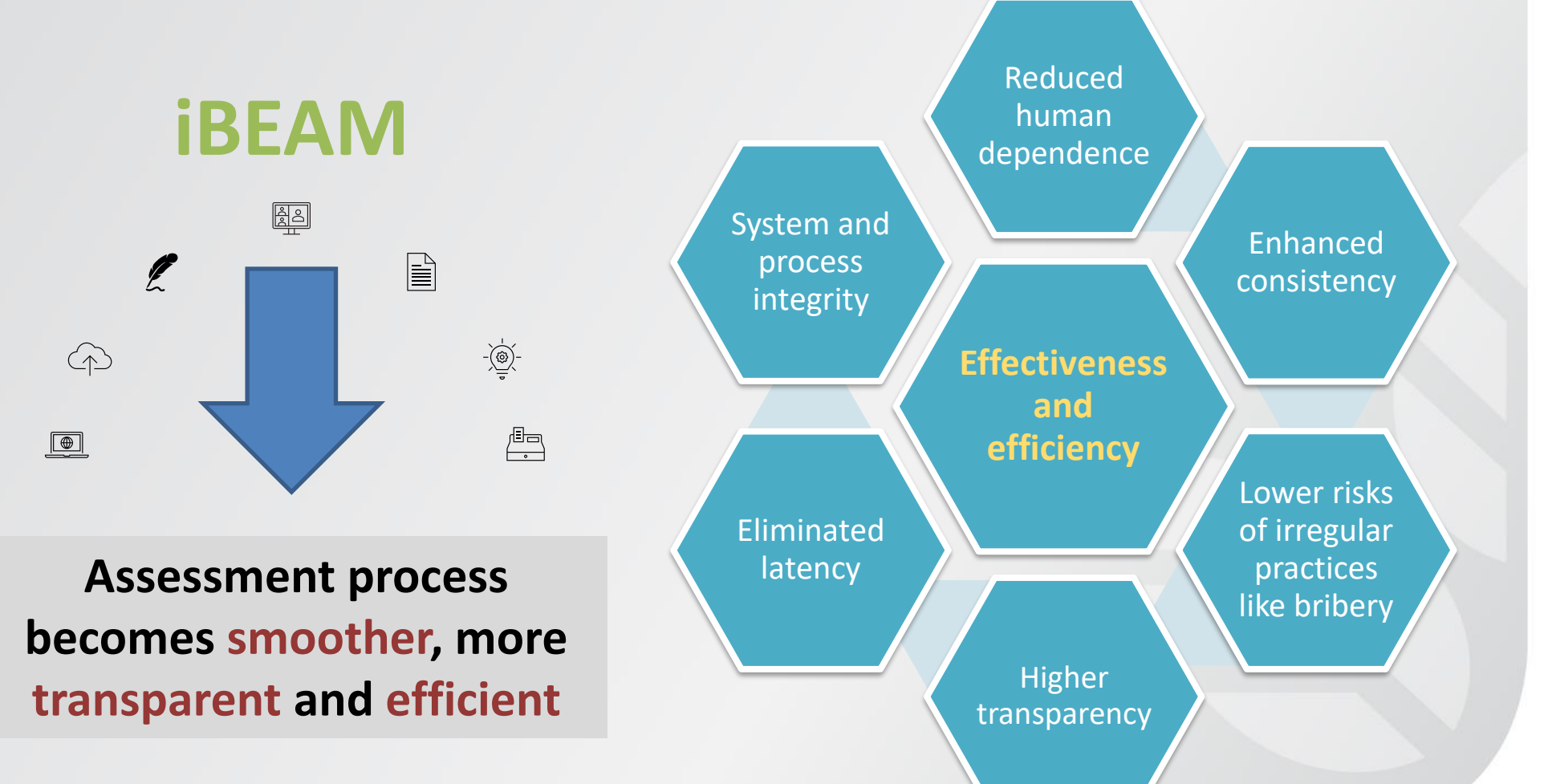

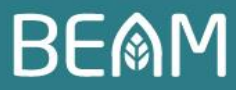

## **iBEAM** features and benefits

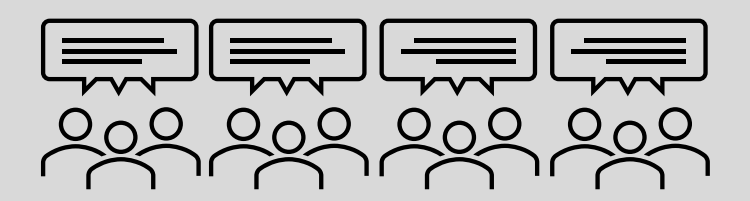

Industry and expert opinion

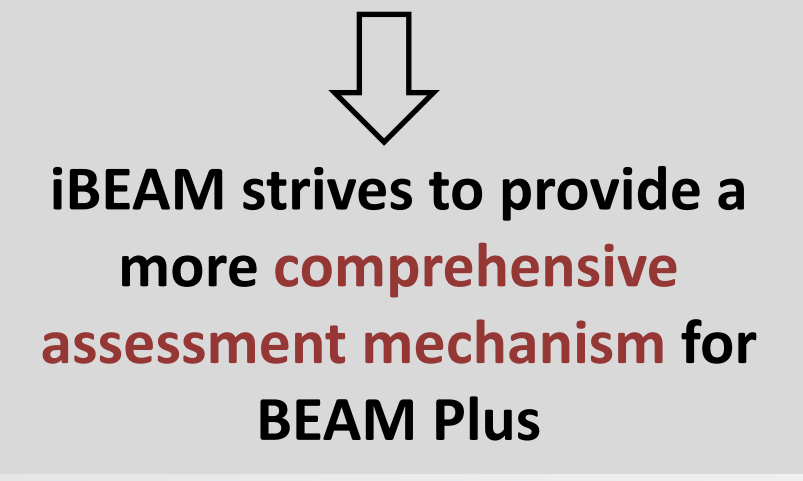

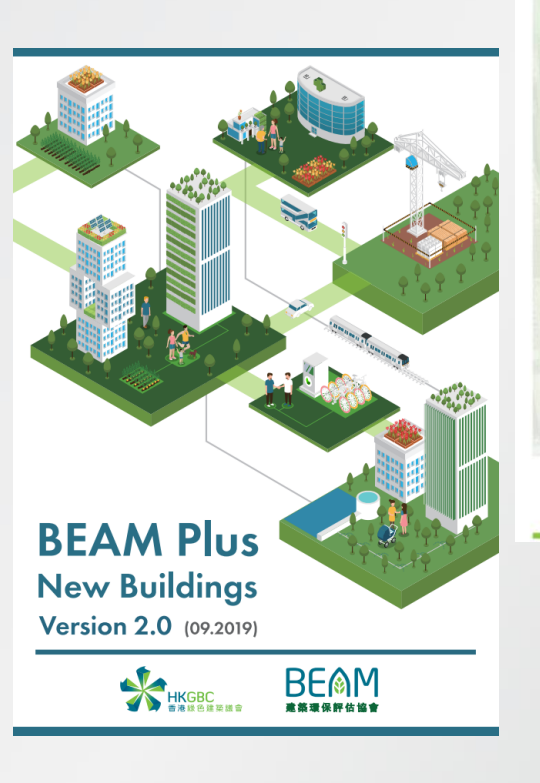

#### BEAM Plus Existing Buildings Version 2.0 (20603) Comprehensive Scheme

BEAM Plus Existing Buildings

Version 2.0 (2016.03) Selective Scheme

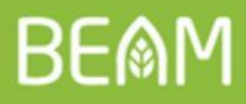

## **Rundown of the Workshop**

#### **1. Recall of iBEAM Features**

- 2. Detailed Elaboration on iBEAM Design and Features a. Project Registration Process
  - b. e-Forms/ Documents Submission Process
- 3. Way Forward

#### 4. Q&A

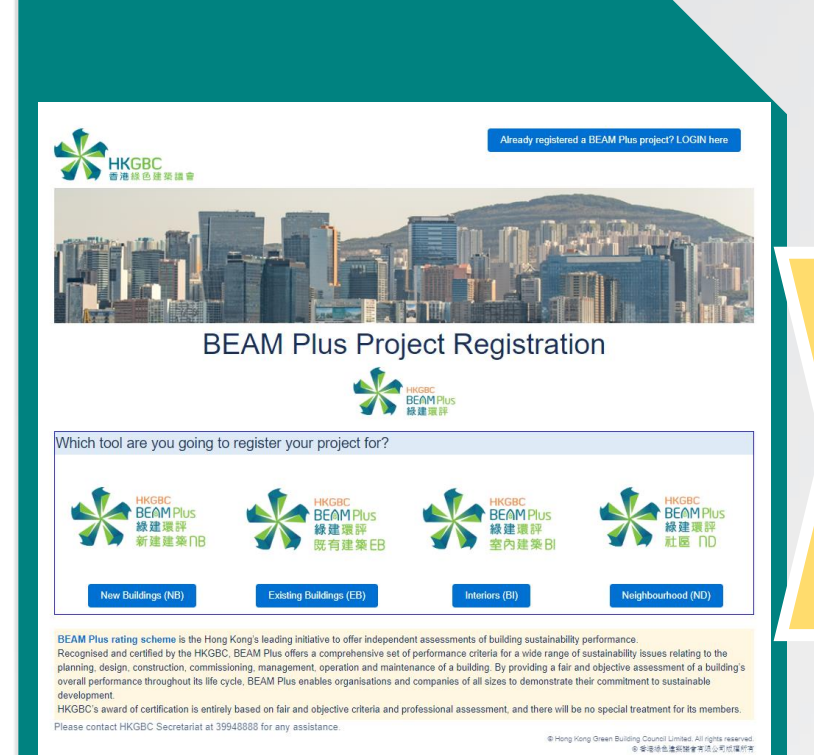

Go to the HKGBC website and register for a BEAM Plus Project https://beamplus.secure.force.com/ ALL prefilled project data will be directly transferred to iBEAM automatically Settle BEAM Plus Assessment fee with BSL

BE

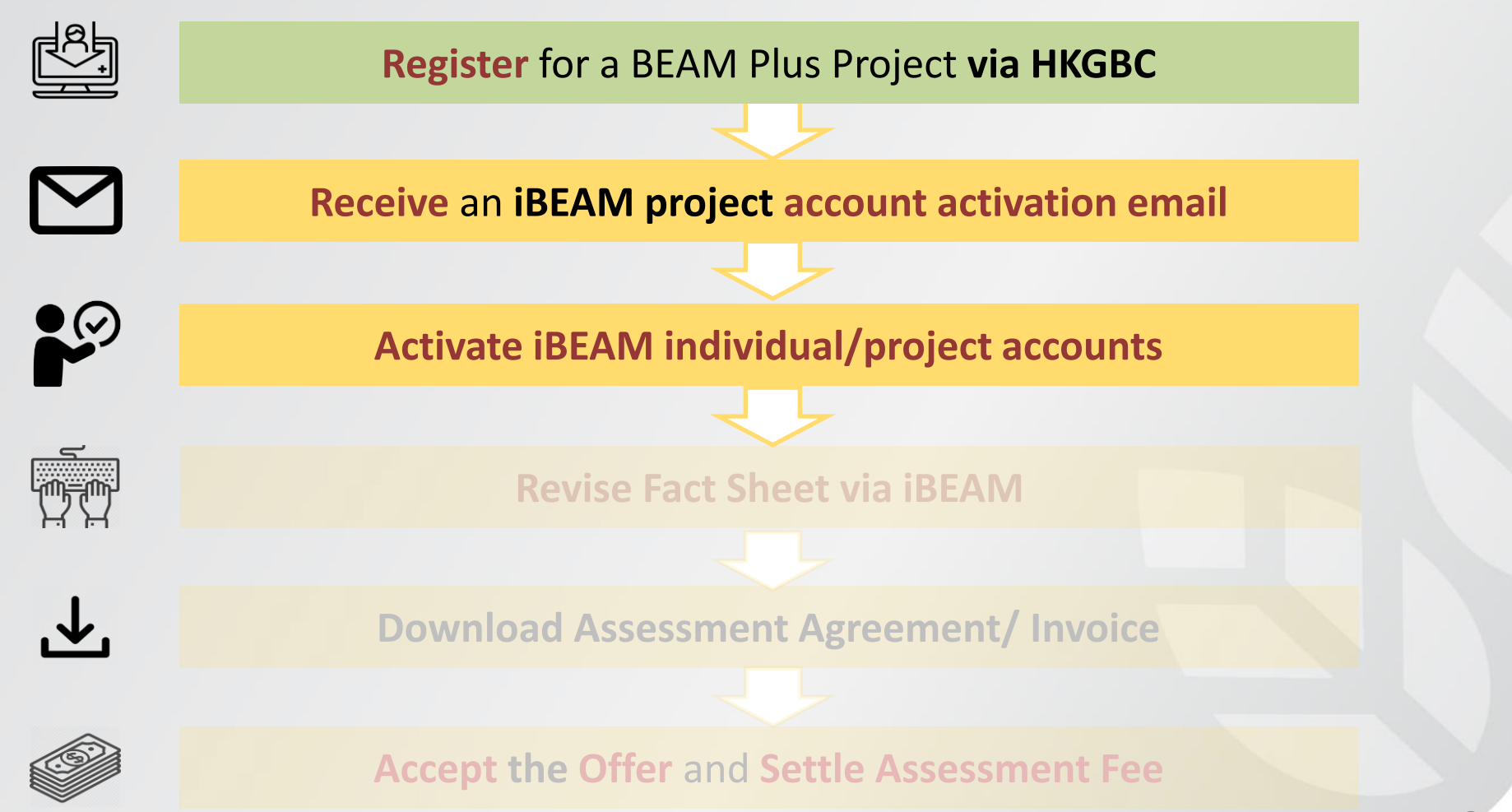

BEMM

#### Account Activation

 An invitation email will be sent automatically once the project owner has assigned designated email address(es)

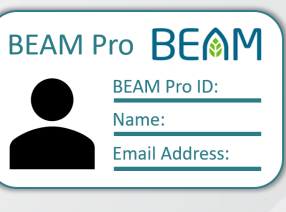

BE

#### **iBEAM**

To: david@gmail.com

Dear Sir/Madam,

#### Project 2020-643NB: Residential Development in Tsuen Wan, New Territories

You are invited to associate with the assessment of this project.

Please click the link below to access your project account: <a href="https://ibeam.com.hk/2020-643NB/BP1">https://ibeam.com.hk/2020-643NB/BP1</a>

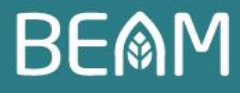

## Activate Individual Account (1)

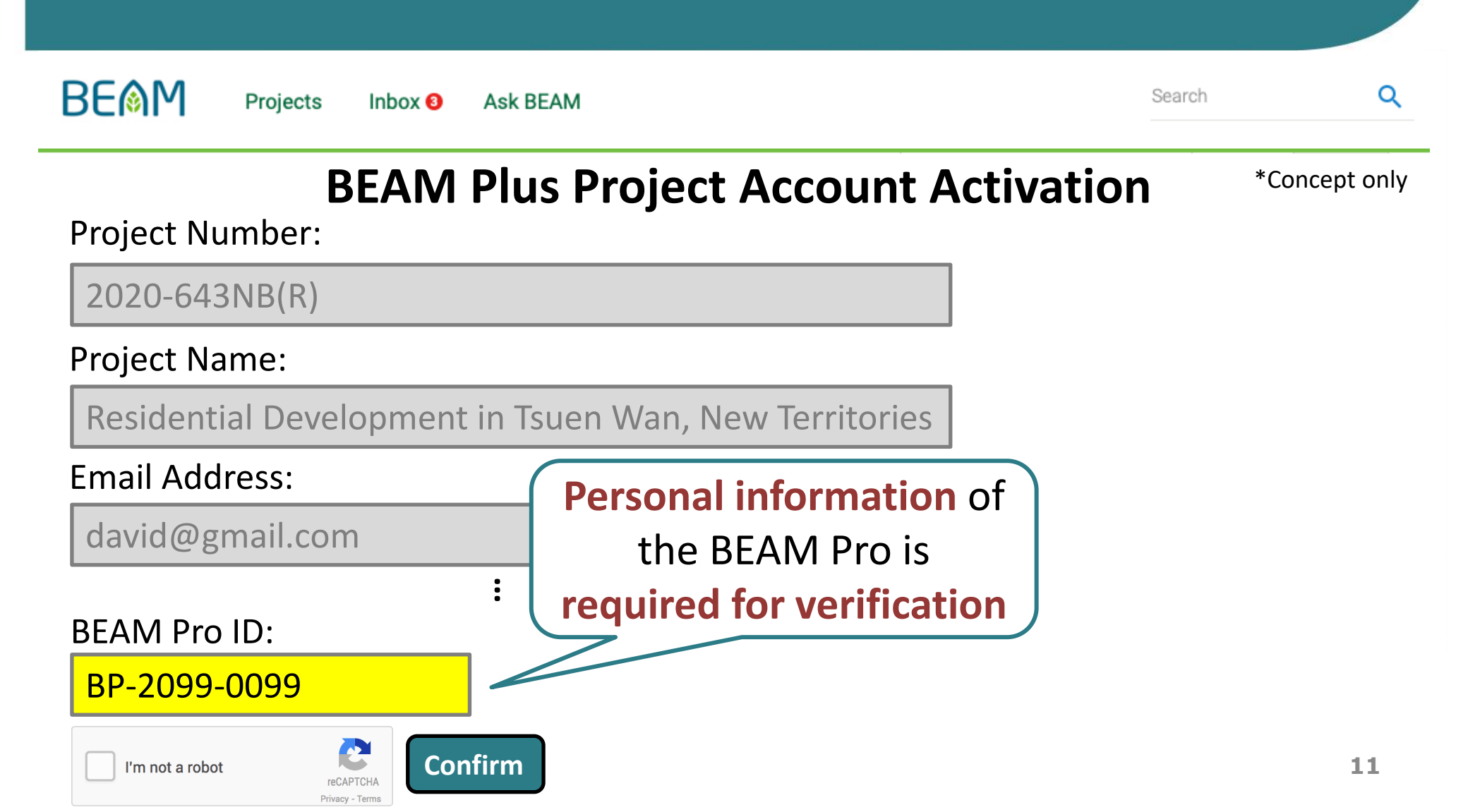

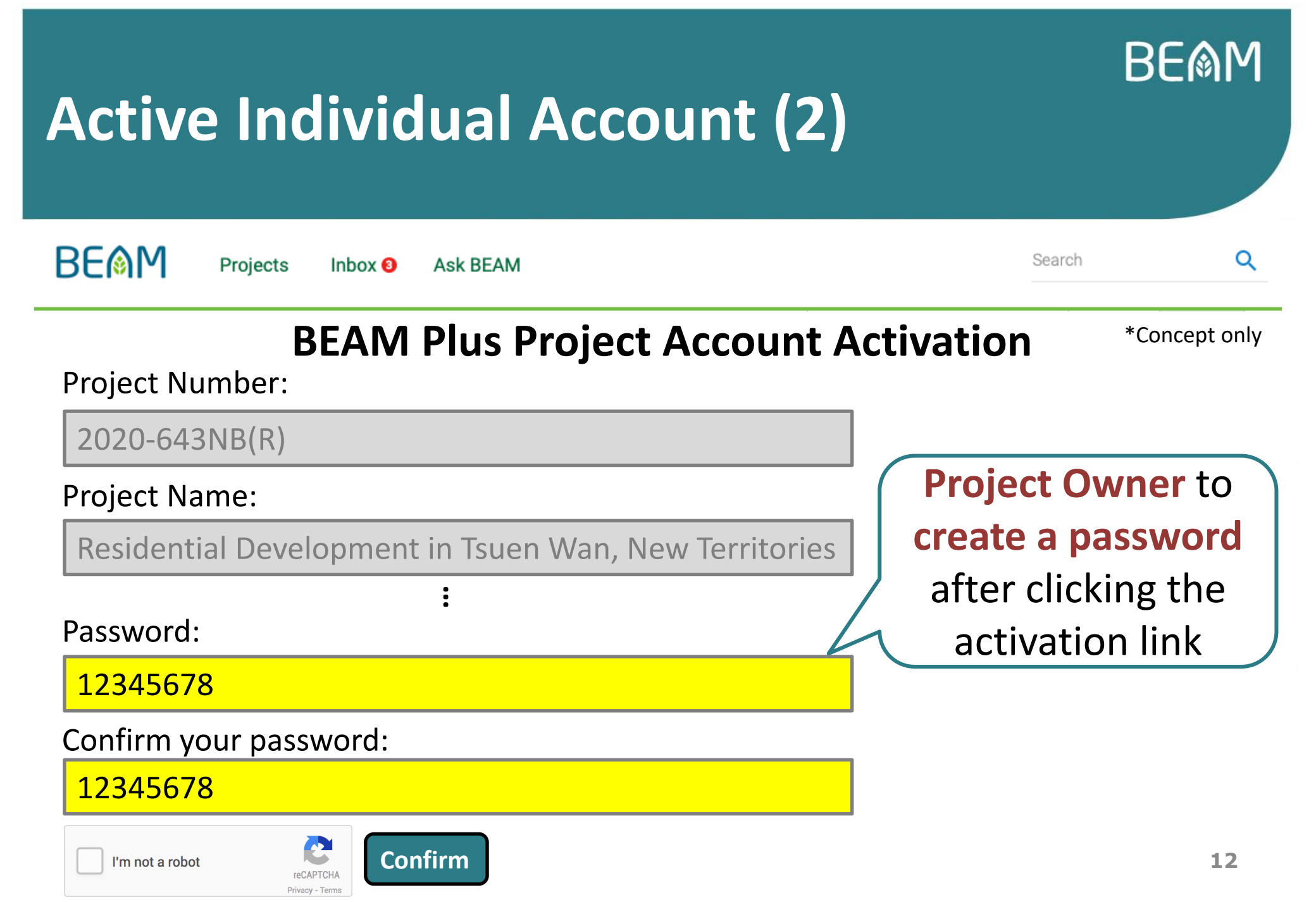

#### BE **Project Registration Process on iBEAM** BE Q Search Ask BEAM Projects Inbox 3 \*Concept only **i BEMM** Each of the BEAM Pro will have his/her own individual account Email Address\* BEAM Pro **BE** Password\* **BEAM Pro ID:** Forgot Password? No account? Register now! Name: **Email Address:** Login ask BEAM 13

#### **Project Account Log-in Landing Page (1)**

| \$\$ June 2020 \$\$ \$\$                                                                                                    | x June 2020 x   s M T   1 2   1 2   1 2   1 2   2 3   4 15   16 17   18 19   20 11   12 23   24 25   26 27            20.10.2020 (Mon)   11 12   13 19   20.10.2020 (Mon)   11 10   30.10.2020 (Mon)   11 10   30.10.2020 (Mon)   11 10   30.10.2020 (Mon)   11 10   30.10.2020 (Mon)   11 10   30.10.2020 (Mon)   11 10   12 23   24 25   25 26   27 30            20.10.2020 (Mon)   11 10   30.10.2020 (Mon)   11 10   12 26   27 30         20.10   20.10   20.11   20.12   20.12   20.12   20.14   20.15   20.15   20.16   20.16   20.17   20.17   20.16   20.17   20.16   20.16   20.16   2                                                                                                    |                                         | X               |                      |                       |              |               |                   |                                             | 🖬 Calendar 📰              | List      | Credit Interpretation Request (CIR)                                                      |  |  |
|----------------------------------------------------------------------------------------------------|----------------------------------------------------------------------------------------------------|-----------------------------------------|-----------------|----------------------|-----------------------|--------------|---------------|-------------------|---------------------------------------------|---------------------------|-----------|------------------------------------------------------------------------------------------|--|--|
| S M T W T F S   1 2 3 4 5 6   7 8 9 10 11 12 13   14 15 16 17 18 19 20 <sup>2</sup> 21 22 23 24 25 26 27   Our 2020 (Mon) 1 item 30 Jun 2020 (Mon) 1 item 30 Jun 2020 (Mon)                                                                                                    | s M T W T F s   1 2 3 4 5 6   7 8 9 10 11 12 13   14 15 16 17 18 19 20*   21 22 23 24 25 26 27   28 29* 30*                                                                                                    | < June 2020 > 4 items due in this month |                 |                      |                       |              |               |                   |                                             | EV Self-assessment        |           |                                                                                          |  |  |
| 7       8       9       10       11       12       13         14       15       16       17       18       19       20 <sup>9</sup> 21       22       23       24       25       26       27         28       29 <sup>9</sup> 30 <sup>9</sup> 27       27       28       29 <sup>9</sup> 30 <sup>9</sup> 1 item                                                                                                    | 7 8 9 10 11 12 13   14 15 16 17 18 19 20°   21 22 23 24 25 26 27   28 29° 30°    ecent Projects   2020-643NB(R) Target rating Platinum Target rating Platinum   2020-643NB(R) Residential Development at T.P.T.L. 223, Tsuen Wan, New Territories New Buildings V2.0   Last Provisional Assessment   Target rating Platinum () BEAM Society Limited Announces Changes in Directorate Of Aug 2020                                                                                                    | SMTWTFS<br>123456                       |                 |                      |                       | т<br>4       | <b>F</b><br>5 | <b>s</b><br>6     | 20 Jun 2020 (Sat)                           | 0 Jun 2020 (Sat) 2 items  |           | Credit Library                                                                           |  |  |
| 14       10       10       10       10       10       10       10       10       10       10       10       10       10       10       10       10       10       10       10       10       10       10       10       10       10       10       10       10       10       10       10       10       10       10       10       10       10       10       10       10       10       10       10       10       10       10       10       10       10       10       10       10       10       10       10       10       10       10       10       10       10       10       10       10       10       10       10       10       10       10       10       10       10       10       10       10       10       10       10       10       10       10       10       10       10       10       10       10       10       10       10       10       10       10       10       10       10       10       10       10       10       10       10       10       10       10       10       10       10       10       10 <td< td=""><td>1       10       10       10       10       10       10       10       10       10       10       10       10       10       10       10       10       10       10       10       10       10       10       10       10       10       10       10       10       10       10       10       10       10       10       10       10       10       10       10       10       10       10       10       10       10       10       10       10       10       10       10       10       10       10       10       10       10       10       10       10       10       10       10       10       10       10       10       10       10       10       10       10       10       10       10       10       10       10       10       10       10       10       10       10       10       10       10       10       10       10       10       10       10       10       10       10       10       10       10       10       10       10       10       10       10       10       10       10       10       10       10</td><td>7</td><td>8<br/>15</td><td>9<br/>16</td><td><b>10</b></td><td>11<br/>18</td><td>12<br/>10</td><td>13<br/>20<b>2</b></td><td>29 Jun 2020 (Mon)</td><td>1</td><td>item</td><td>Ask BEAM</td></td<> | 1       10       10       10       10       10       10       10       10       10       10       10       10       10       10       10       10       10       10       10       10       10       10       10       10       10       10       10       10       10       10       10       10       10       10       10       10       10       10       10       10       10       10       10       10       10       10       10       10       10       10       10       10       10       10       10       10       10       10       10       10       10       10       10       10       10       10       10       10       10       10       10       10       10       10       10       10       10       10       10       10       10       10       10       10       10       10       10       10       10       10       10       10       10       10       10       10       10       10       10       10       10       10       10       10       10       10       10       10       10       10       10                                                                                                    | 7                                       | 8<br>15         | 9<br>16              | <b>10</b>             | 11<br>18     | 12<br>10      | 13<br>20 <b>2</b> | 29 Jun 2020 (Mon)                           | 1                         | item      | Ask BEAM                                                                                 |  |  |
| 28       29       30       Latest News         Recent Projects       See all >       The 14th BEAM Affiliate Training and Examination open for Registration on See all >                                                                                                    | 28       29       30       Latest News         Latest News         Colspan="2">Latest News         Colspan="2">Colspan="2">Latest News         See all >         2020-643NB(R)       See all >         Target rating<br>Platinum >         Platinum >       Platinum >                                                                                                    | 21                                      | 22              | 23                   | 24                    | 25           | 26            | 20                | 30 Jun 2020 (Mon)                           | 1                         | item      |                                                                                          |  |  |
| ecent Projects See all > The 14th BEAM Affiliate Training and Examination open for Registration 01 Sep 2020                                                                                                    | See all       See all       The 14th BEAM Affiliate Training and Examination open for Registration 01 Sep 2020         Image: Description of the second second | 28                                      | 29 <sup>1</sup> | 30 <sup>0</sup>      |                       |              |               |                   |                                             |                           |           | Latest News                                                                              |  |  |
|                                                                                                    | 2020-643NB(R)       Target rating       BEAM Society Limited Announces         New Buildings V2.0   Last Provisional Assessment       Platinum       Aug 2020                                                                                                    | ece                                     | ent F           | Proje                | ects                  |              |               |                   |                                             |                           | See all 🖒 | The 14th BEAM Affiliate Training and<br>Examination open for Registration<br>01 Sep 2020 |  |  |
| 2020-643NB(R)       Target rating       BEAM Society Limited Announces         Changes in Directorate       Changes in Directorate         New Buildings V2.0   Last Provisional Assessment       Platinum                                                                                                    |                                                                                                    |                                         | R               | 2020-<br><b>Resi</b> | 643NB<br><b>denti</b> | (R)<br>al De | evelo         | pment             | at T.P.T.L. 223, Tsuen Wan, New Territories | Target rating<br>Platinum | >         | BEAM Society Limited Announces<br>Changes in Directorate<br>06 Aug 2020                  |  |  |

14

#### **Project Account Log-in Landing Page (2)**

| nbo                                                               | x                                                                                            |         |                 |                   |          |                            |                                                              | <b>⋶</b> Calendar i≡ List | BEAM Pro BP-2099-0099 |
|-------------------------------------------------------------------|----------------------------------------------------------------------------------------------|---------|-----------------|-------------------|----------|----------------------------|--------------------------------------------------------------|---------------------------|-----------------------|
| <                                                                 |                                                                                              | Ju      | ine 20          | 20                |          | >                          | 4 items due in this month                                    |                           | david@gmail.com       |
| S                                                                 | <b>М</b><br>1                                                                                | т<br>2  | <b>W</b><br>3   | т<br>4            | F<br>5   | <b>s</b><br>6              | 20 Jun 2020 (Sat)                                            | 2 item                    | My Profile            |
| 7<br>14                                                           | 8<br>15                                                                                      | 9<br>16 | <b>10</b><br>17 | 11<br>18          | 12<br>19 | 13<br>20 <b>2</b>          | 29 Jun 2020 (Mon)                                            | 1 iter                    | Settings              |
| 21<br>28                                                          | 22 23 24 25 26 27<br>29 <sup>0</sup> 30 <sup>0</sup> 30 <sup>0</sup> 30 30 30 Jun 2020 (Mon) |         |                 | 30 Jun 2020 (Mon) | 1 iter   | Sign-out                   |                                                              |                           |                       |
| Recent Projects                                                   |                                                                                              |         |                 |                   |          |                            |                                                              | See all                   |                       |
| Image: New Buildings V2.0         Last Provisional Assessment     |                                                                                              |         |                 |                   |          | <b>pment</b><br>Provisiona | at T.P.T.L. 223, Tsuen Wan, New Territories<br>al Assessment | Target rating<br>Platinum | BEAM Pro BEAM Pro ID: |
| EB 2020-434EB(R)<br>Campus Development of Wisdom Secondary School |                                                                                              |         |                 |                   |          |                            |                                                              | Torretetion               | Email Address:        |

#### 1 Project Administrator account + 8 Project User accounts

#### **O** Project Admin Account

- Project user account
- Project user account
- **O** Project user account
- Project user account

- Project user account
- Project user account
- Project user account
- Project user account

#### **User authority chart**

## Project Admin Account

Main user/ Master of sub-accounts

Assign up to 8 sub-accounts by filling in their email addresses

#### **Project User Account(s)**

- Up to 8 personnel involved in the project
- Can edit e-form

#### One of them should be the Project BEAM Pro

- A BEAM Professional who is responsible to confirm the submission
- Can edit General Form and Fact Sheet (on top of e-form)
- Can assign other Project User accounts upon the Project Admin's delegation

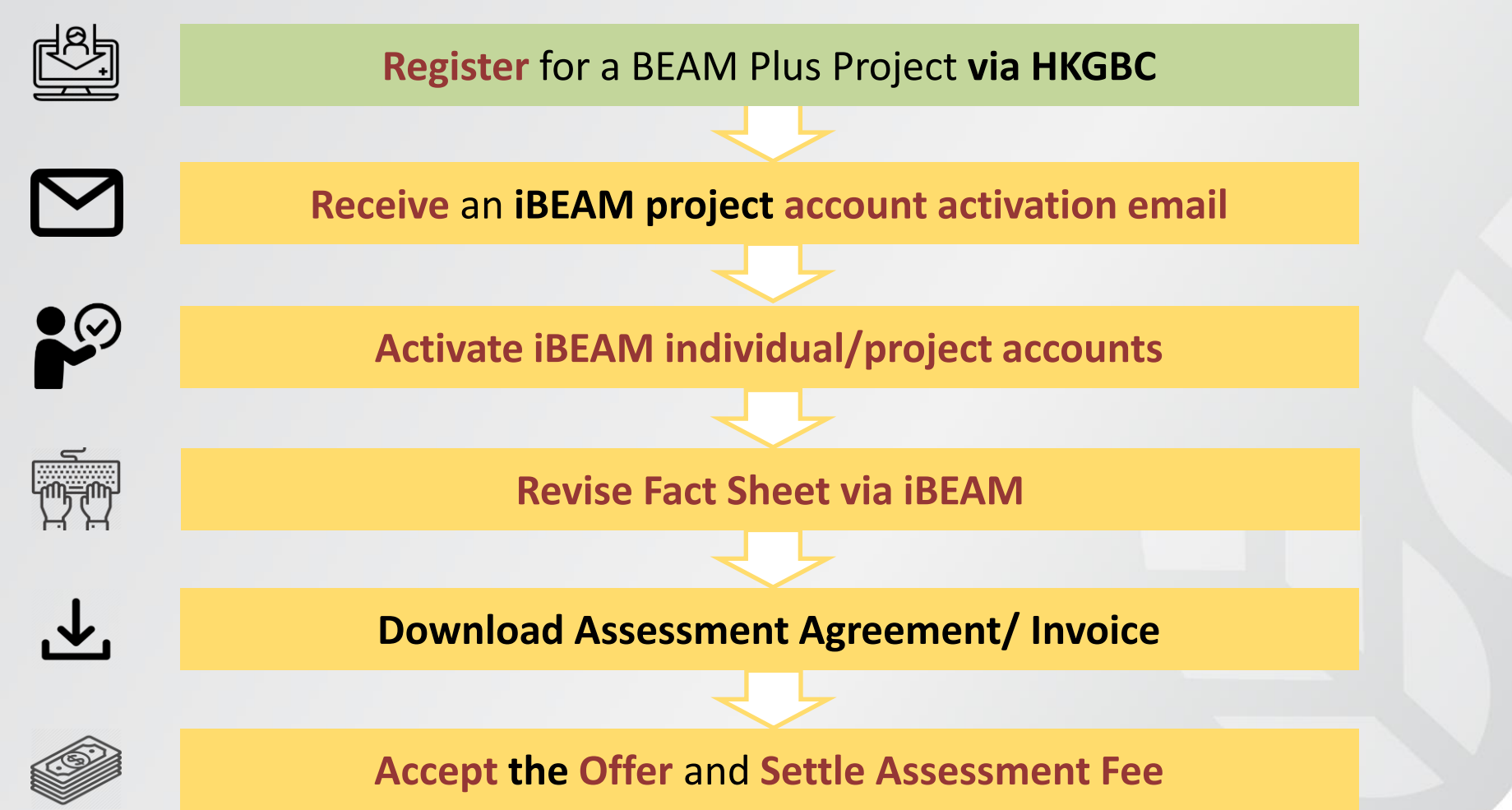

#### **Overall summary of project**

#### Easy view of required actions from Applicant

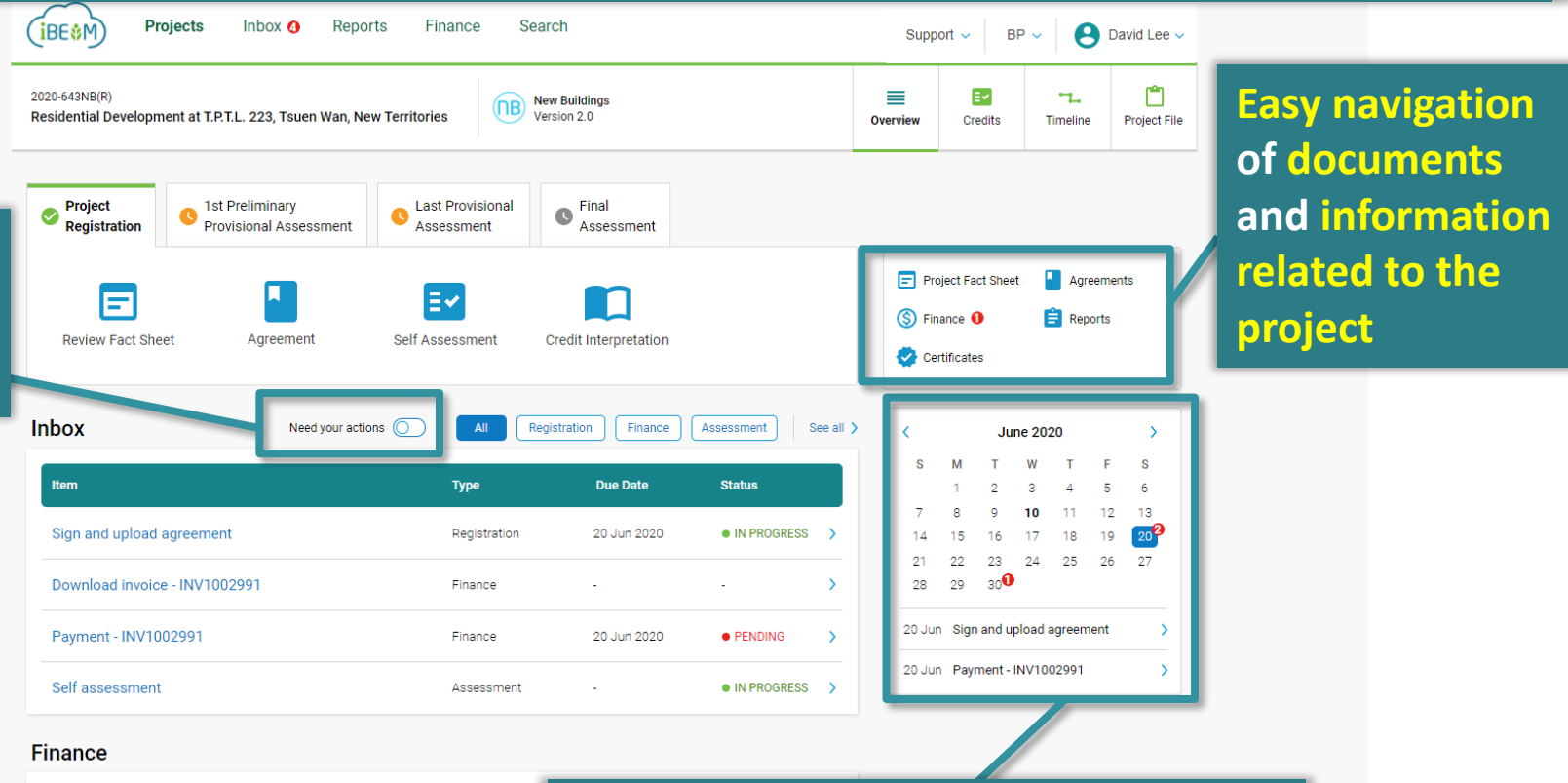

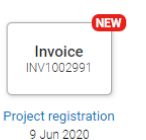

Tasks to be completed by a certain date shown in calendar

BEM

#### Project Fact Sheet Download fact sheet Price calculation Please review and provide all the required information on the fact sheet before submitting for agreement. 24 Apr 2020 Last updated Version history V Assessment Scheme BEAM Plus New Bulk Prefilled project data from HKGBC will be directly transferred to iBEAM 22 Apr 2020 Project Informat 22 Apr 2020 🛃 Project Name (English) With flexibility to allow Applicant to Project Name (Chinese modify the fact sheet data Project Address (Englis Project Address (Chinese) TPTL 223 Lot Number Project District Tsuen Wan Geo Code 22.372733. 114.110259

BEMM

| Project Fact Sheet                              |                                                                     |                                                     | Download fact sheet 📭 | Price calculation <b>PDF</b> |
|-------------------------------------------------|---------------------------------------------------------------------|-----------------------------------------------------|-----------------------|------------------------------|
| Please review and provide all the required info | rmation on the fact sheet before submitting for agreement.          |                                                     |                       |                              |
| Assessment Scheme                               | Last updated<br>Version history ∨                                   | 24 Apr 2020                                         |                       |                              |
| BEAM Plus New Building V1.2                     |                                                                     |                                                     |                       |                              |
| Project Information                             | B                                                                   | Financial documentsInvoiceINV20201122V.O.V020201122 | 22 Apr 2020           |                              |
| Project Name (English)                          | Residential Development at T.P.T.L. 223, Tsuen Wan, New Territories |                                                     | View more             |                              |
| Project Name (Chinese)                          | -                                                                   |                                                     |                       |                              |
| Project Address (English)                       | 200 Tai Ho Road, Tsuen Wan                                          |                                                     | Related discussions   |                              |
| Project Address (Chinese)                       | -                                                                   |                                                     | •                     |                              |
| Lot Number                                      | TPTL 223                                                            |                                                     |                       |                              |
| Project District                                | Tsuen Wan                                                           |                                                     | •                     |                              |
| Geo Code                                        | 22.372733, 114.110259                                               |                                                     |                       |                              |

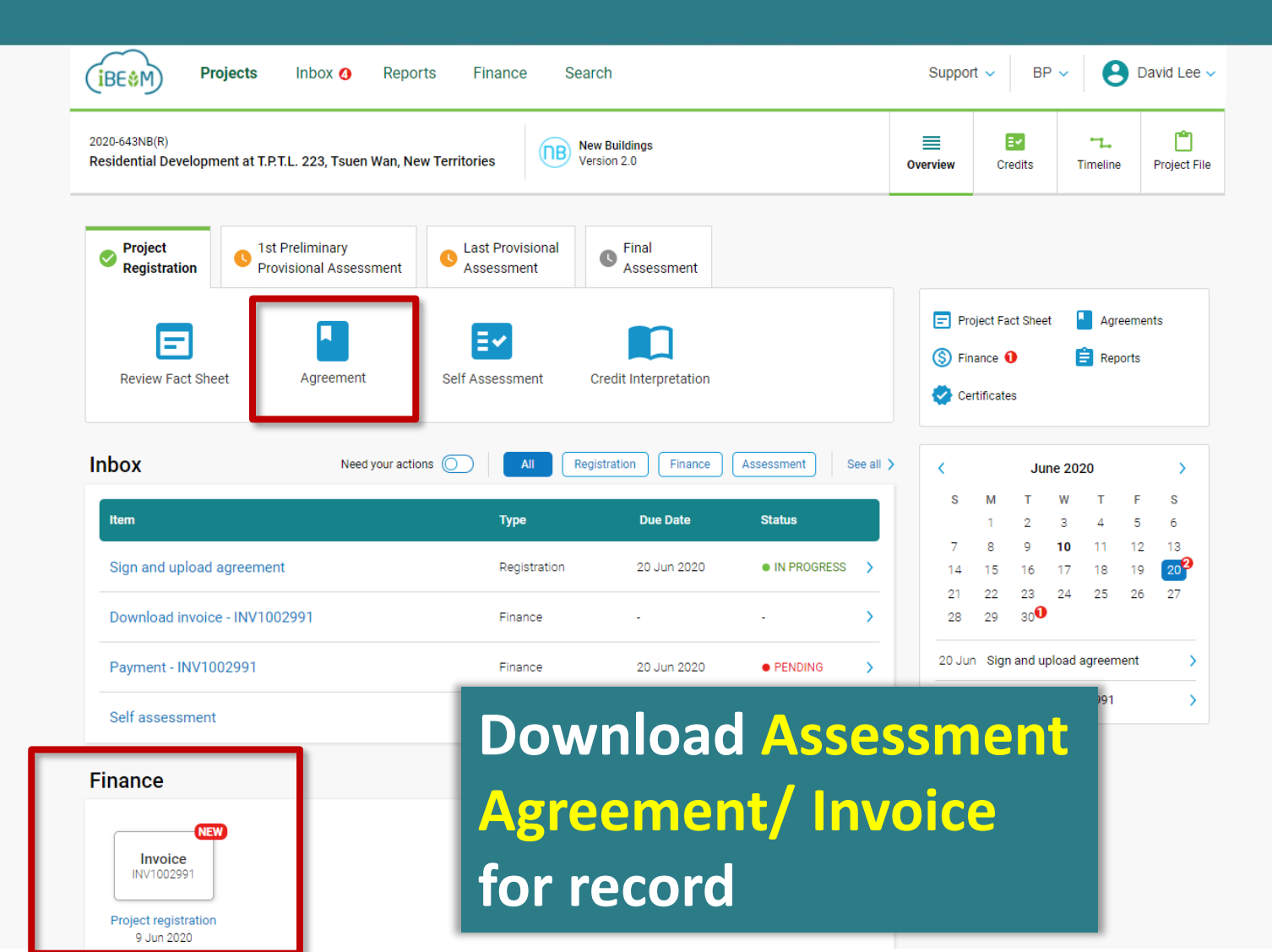

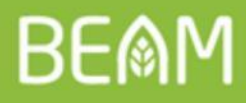

## **Rundown of the Workshop**

#### **1. Recall of iBEAM Features**

- 2. Detailed Elaboration on iBEAM Design and Features b. e-Forms/ Documents Submission Process
- 3. Way Forward

#### 4. Q&A

#### BEAM e-Forms/ Documents Submission on iBEAM

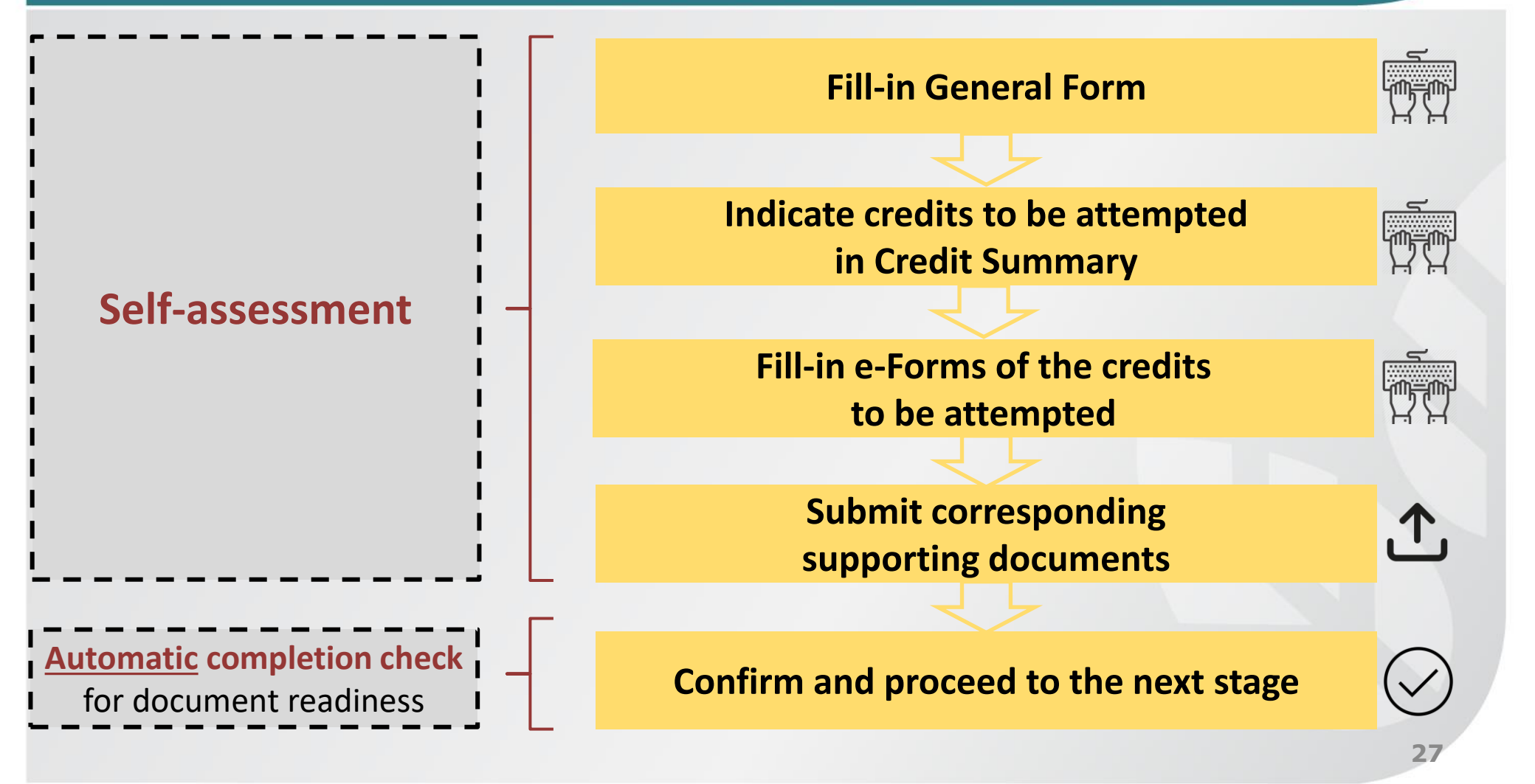

#### BEAM e-Forms/ Documents Submission on iBEAM

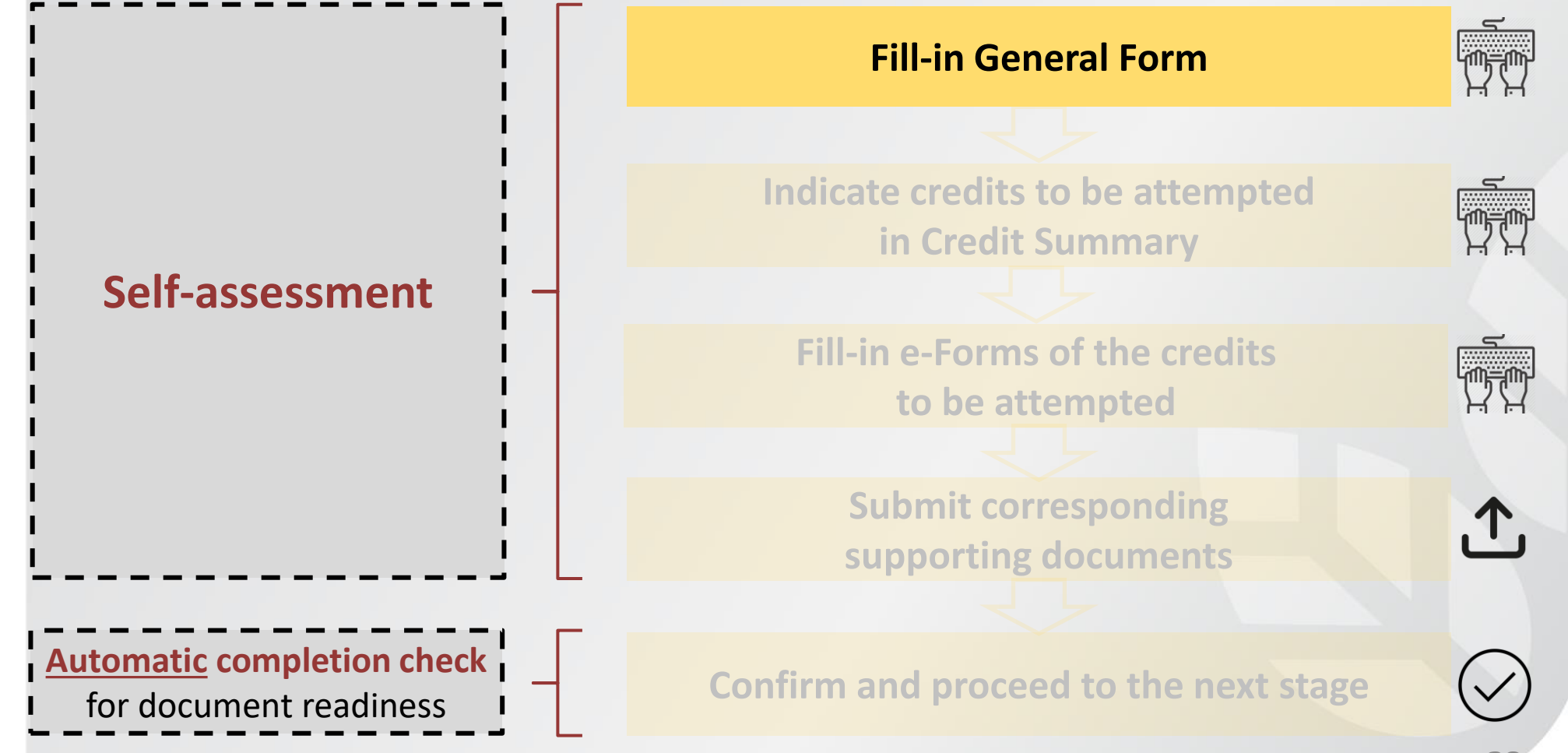

## BE@M e-Forms/ Documents Submission on iBEAM

| BEAM Projects Inbox Ask BEAM                                                                                                    |                                             | Search   | С                        | <b>9</b>          | David Lee 🗸   |
|----------------------------------------------------------------------------------------------------|---------------------------------------------|----------|--------------------------|-------------------|---------------|
| 2020-643NB(R)<br>Residential Development in Tsuen Wan, New Territories                                                                        | New Building V1.2<br>Provisional Assessment | Overview | <mark></mark><br>Credits | <b>D</b> ocuments | Discussions   |
| General Form                                                                                                    |                                             |          |                          | Credit requ       | uirements PDF |
| Project Schedule                                                                                                    |                                             |          |                          |                   | Part 1 of 7   |
| For multiple phase in a single PA or FA assessment, please fill in the earliest start date for date of complete date for the work completion. | commencement and the final                  | Gene     | eral Informat            | ion               |               |
| 1. Demolition                                                                                                    | Yes No                                      |          | Site Aspec               | t                 |               |
| 2. Foundation                                                                                                    | Yes No                                      |          | Material As              | pect              |               |
|                                                                                                    |                                             | <b>B</b> | Energy Us                | e                 |               |
| 3. Super-Structure / Construction                                                                                                    |                                             | Ċ        | Water Use                |                   |               |
| Date of Commencement     Date of Work Completion       mmm •     yyyy •                                                                       |                                             |          | Indoor Env               | ironmental        | Quality       |
| Consent for the commencement and carrying out of work submitted                                                                               |                                             |          |                          | Ironmentai        | Quanty        |
| Yes No                                                                                                    |                                             | Ś        | Innovation               | s and Additi      | ions          |

### BEAM e-Forms/ Documents Submission on iBEAM

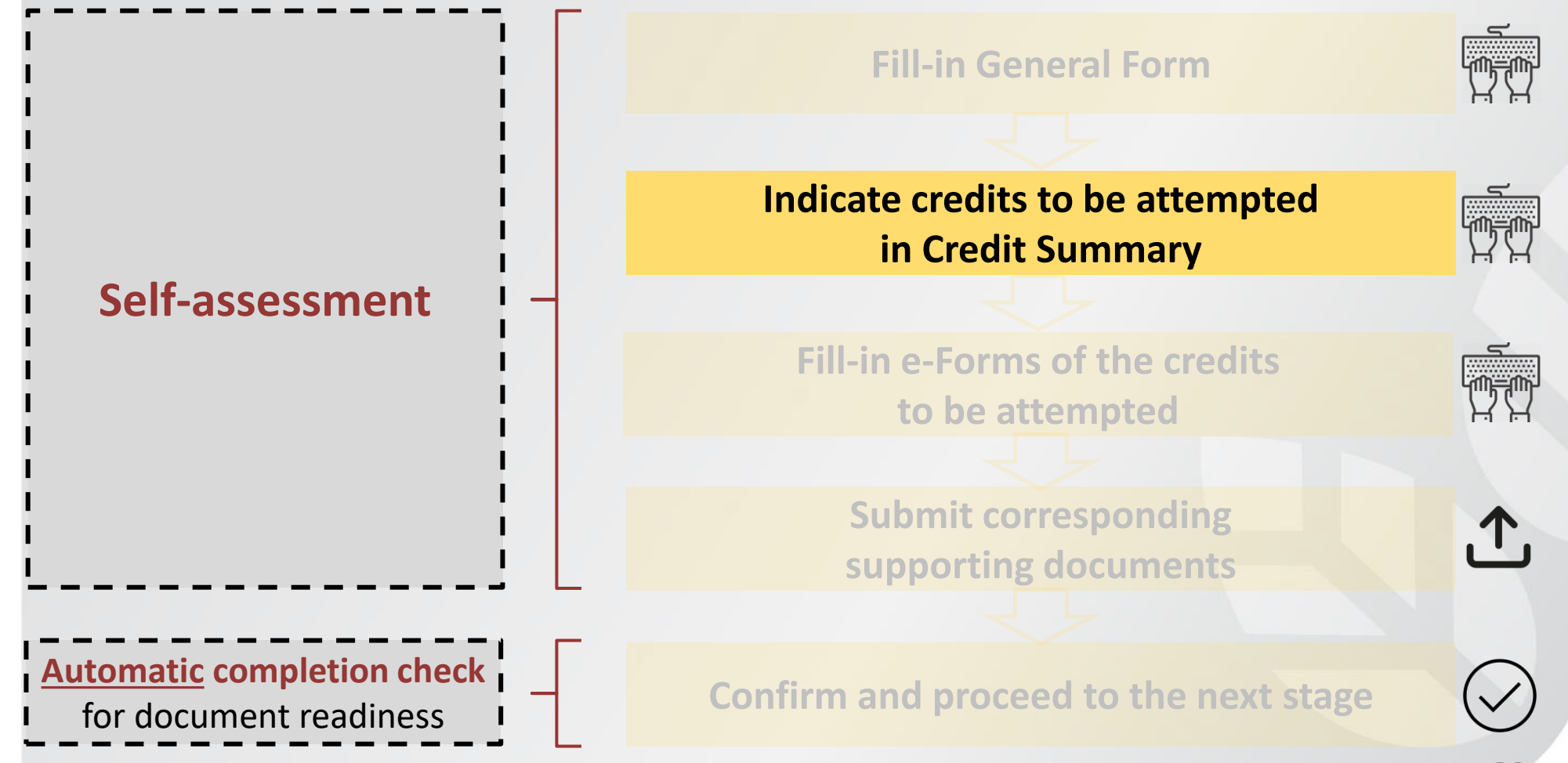

#### BE@M e-Forms/ Documents Submission on iBEAM

| 2020-643NB(R)<br>Residential Development in Tsuen Wan,                                                  |           | New B<br>Provisi      | uilding V2.0      | ≣          | E                       |                        | Discussions |
|----------------------------------------------------------------------------------------------------|-----------|-----------------------|-------------------|------------|-------------------------|------------------------|-------------|
| Credit Summary of credits                                                                               | lity      |                       | Indica<br>to be   | ate<br>att | cred<br>emp             | its<br>ted             | irements 📭  |
| Materials and Waste                                                                                     | Applicabl | e? Credits applicable | Credits attempted |            |                         |                        | Part 2 of 7 |
| MW P1 Minimum Waste Handling Facilities Pre-OP                                                          |           | PR                    | PR                | Ger        | eral Informa            | tion                   |             |
| MW 1 Building Re-use                                                                                    |           | Bonus                 | 3B 👻              | ¢          | Integrated<br>Construct | Design &<br>ion Manage | ement       |
| MW 2 Modular and Standardised Design Pre-OP                                                             |           | 2                     | 1 -               | Ø          | Sustainab               | le Site                |             |
|                                                                                                    |           | Bonus                 | 0B -              |            | Materials               | and Waste              |             |
| MW 3 Prefabrication                                                                                     |           | 1                     | 1 -               |            | Energy Us               | se                     |             |
|                                                                                                    |           | Bonus                 | 1B -              | 6          | Water Use               | 9                      |             |
| MW 4a Design for Durability and Resilience - Building Material Selection<br>Appraisal Pre-OP            |           | 1                     | 0 -               | 6          | Health an               | d Wellbeing            |             |
| MW 4b Design for Durability and Resilience - Protecting Vulnerable<br>Parts of the Building from Damage |           | Bonus                 | 0B -              | 9          | Innovatior              | is and Addit           | tions       |

## BEMM e-Forms/ Documents Submission on iBEAM

| 123SubmissionAssessmentCertification | Credits attempted<br>9P + 71.6 | Credits anticipated 4P + 38.0    | Current ratingTarget:Platinum (79.70)Bronze >Submit by:29 Jun 2020 |
|--------------------------------------|--------------------------------|----------------------------------|--------------------------------------------------------------------|
| Site Aspects 2                       | Credits attempted<br>1P + 16.0 | Credits anticipated<br>1P + 10.0 | Credit summary                                                     |
| Materials Aspects 6                  | Credits attempted<br>4P + 6.0  | Credits anticipated<br>2P + 2.0  | Reports   Certificates     Extend due date   Withdraw              |
| Energy Use 113                       | Credits attempted<br>1P + 27.0 | Credits anticipated<br>1P + 12.0 | Ν                                                                  |
| Water Use 2                          | Credits attempted<br>2P + 5.0  | Credits anticipated $OP + 5.0$   | 43                                                                 |
| Indoor Environmental Quality 12      | Credits attempted<br>1P + 13.6 | Credits anticipated<br>0P + 4.0  |                                                                    |
| Innovations and Additions            | Credits attempted<br>6.0       | Credits anticipated 5.0          |                                                                    |
|                                      |                                |                                  |                                                                    |

Submit all

### BEAM e-Forms/ Documents Submission on iBEAM

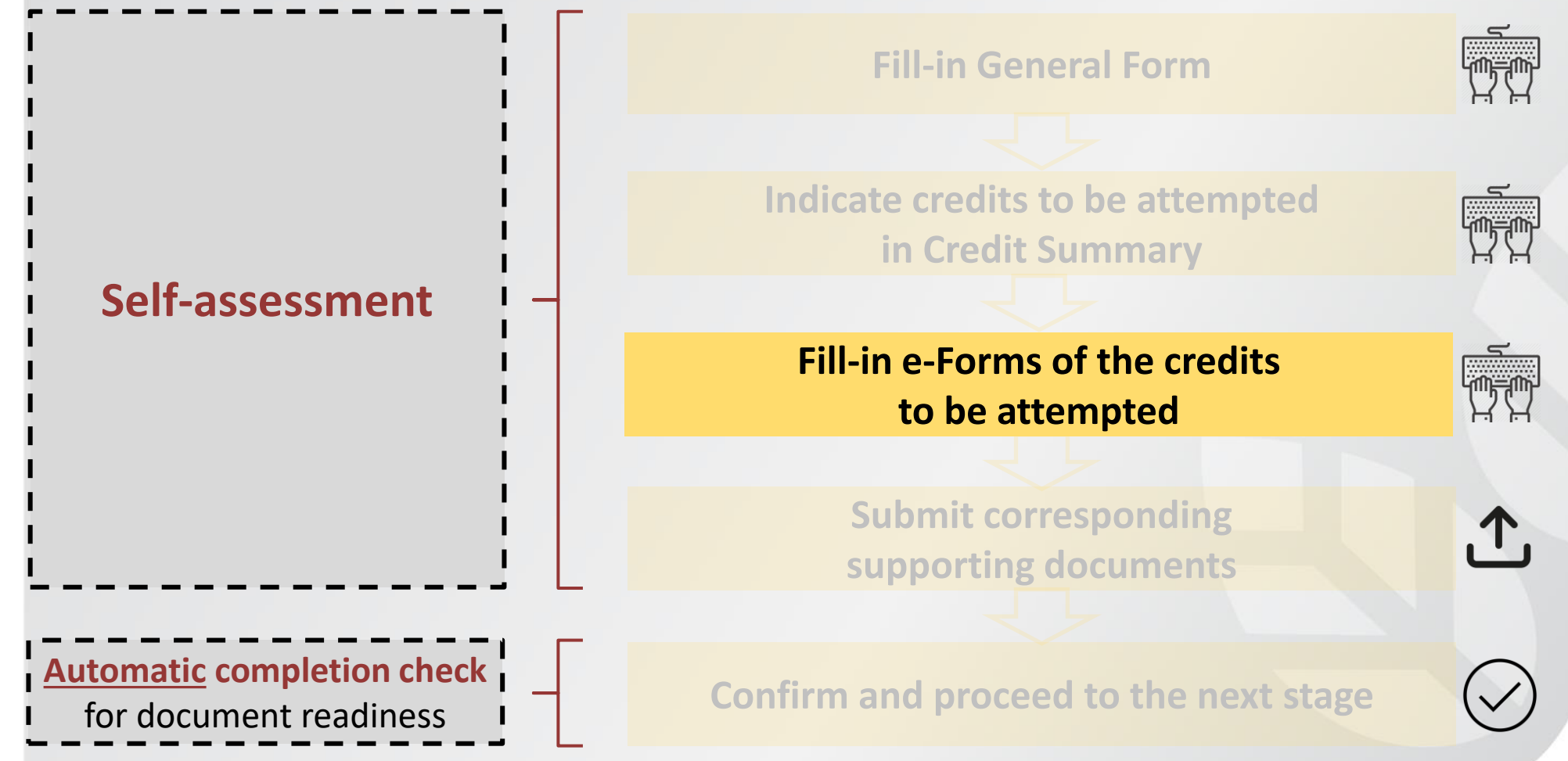

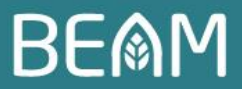

## e-Forms on iBEAM

|                                                   | cts Inbox 🕴 Ask BEAN      | 1                        |                                      | Search                         | C                                             | 8                             | David Lee 🗸           |  |
|---------------------------------------------------|---------------------------|--------------------------|--------------------------------------|--------------------------------|-----------------------------------------------|-------------------------------|-----------------------|--|
| 2020-643NB(R)<br>Residential Development in Ta    | suen Wan, New Territories | New Buil<br>Provision    | lding V1.2<br>nal Assessment         | Overview                       | <b>E</b><br>Documents                         | <br>Discussions               |                       |  |
| MA 3 Prefa                                        | abrication                |                          |                                      |                                |                                               |                               |                       |  |
| MA 3<br>Prefabrication                            | Appendix A<br>MA 3-S-A    |                          |                                      |                                |                                               |                               |                       |  |
| Credit Attempted                                  | (i) Credit requirement    |                          |                                      |                                |                                               |                               | Part 1 of 3           |  |
| Credit applicable                                 | 2                         | Credit attempted         | 1                                    | Section<br>Stages<br>Applica   | on A - C<br>of Assessmen<br>bility of Buildin | t, Reporting Ur<br>g Elements | nit,                  |  |
| A. Stages of Asses                                | Sectio                    | on D                     |                                      |                                |                                               |                               |                       |  |
| The project is undergoing Provisional Assessment. |                           |                          |                                      |                                |                                               | Continue E                    |                       |  |
| B. Reporting Unit                                 |                           | Secto<br>Summa<br>Elemen | rry of Prefabric<br>ts, Additional I | ated Building<br>nformation (O | ptional)                                      |                               |                       |  |
| Metric tonnes (by weigh                           | Cubic meters (by volume   | e)                       |                                      | Credi                          | ts Cr<br>ble atte                             | edits<br>mpted a              | Credits<br>nticipated |  |

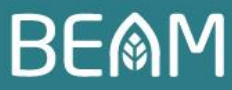

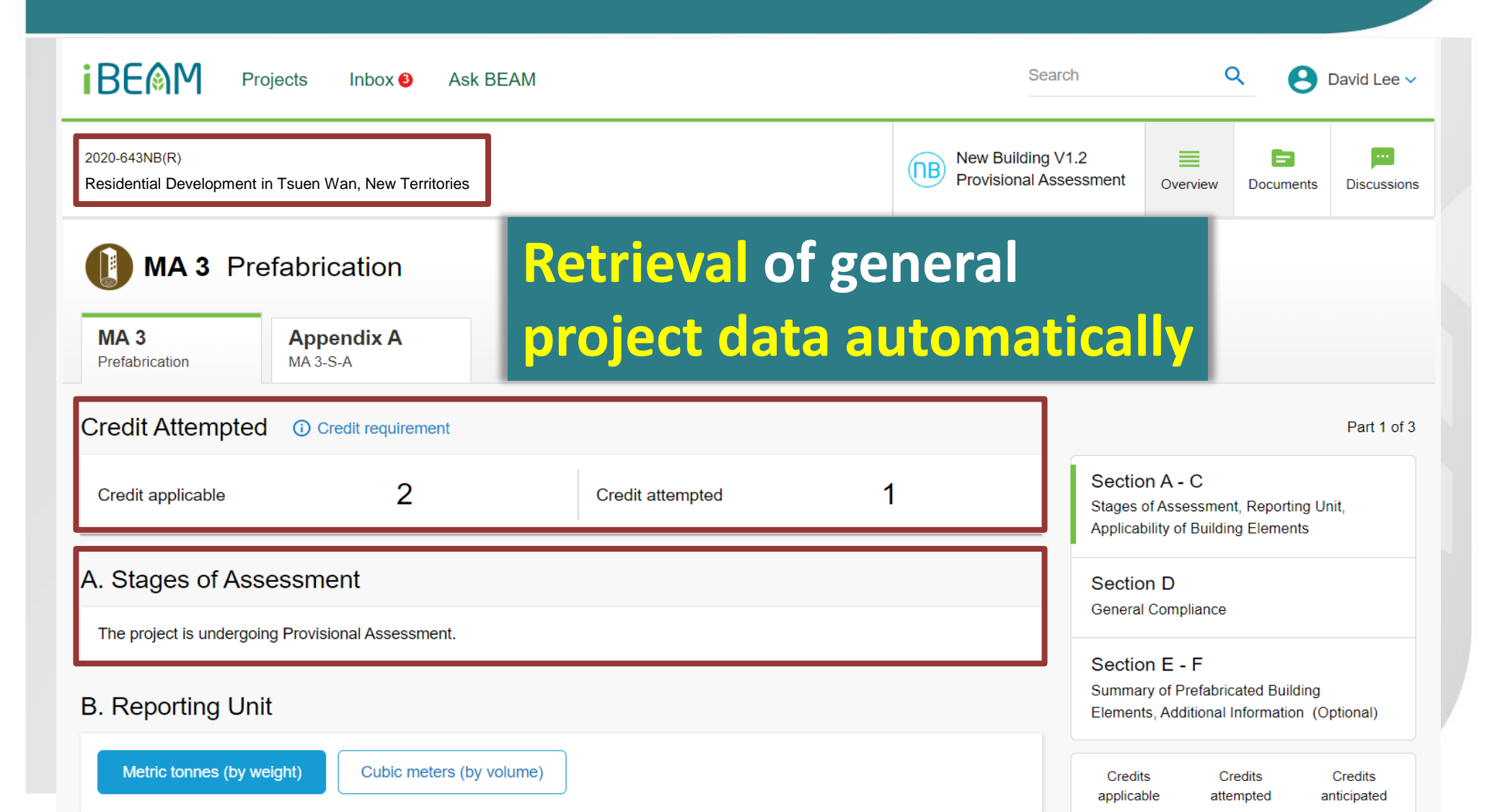

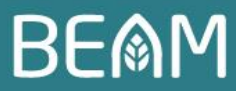

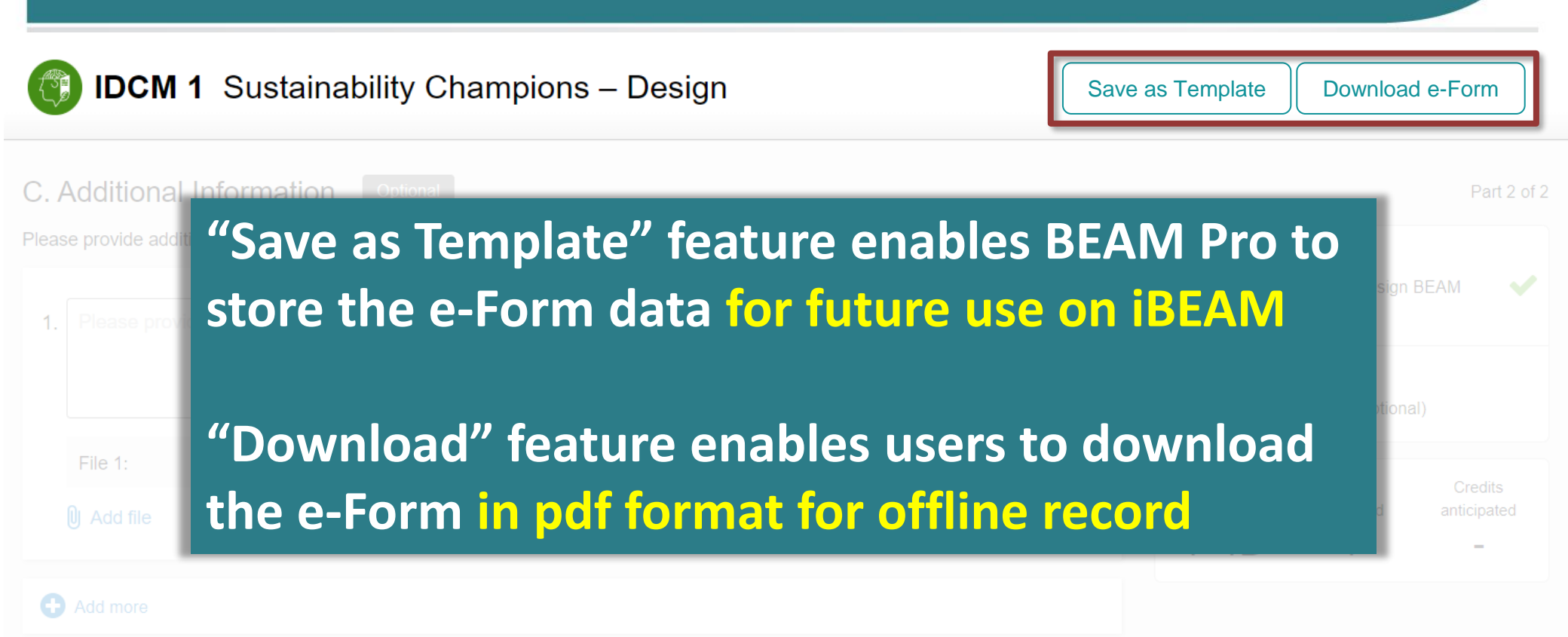

Note: Any comments and/or documents submitted under this section will be considered upon its merit and will be considered on a case-to-case basis.

Done

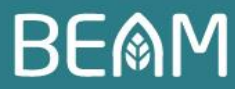

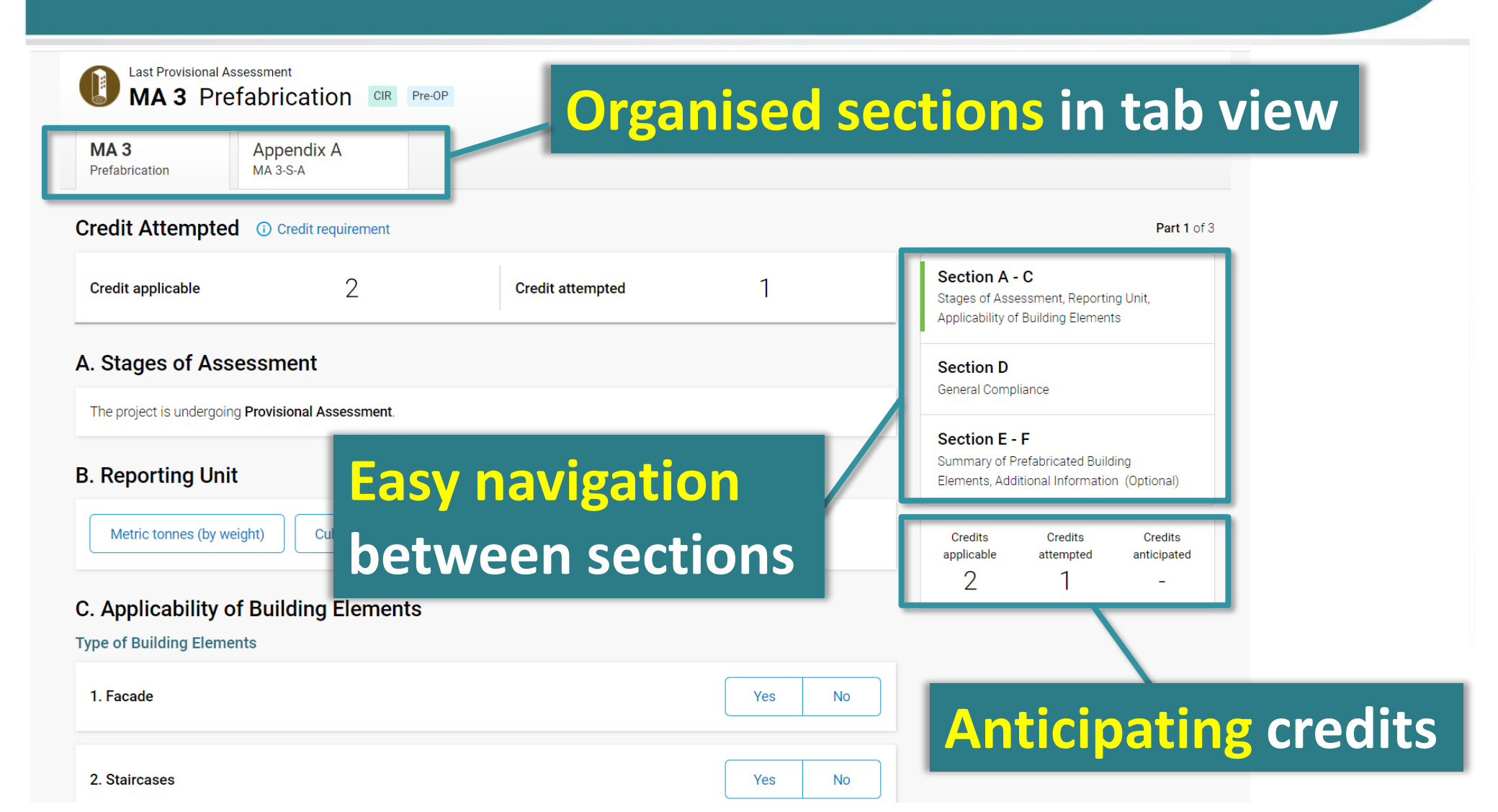

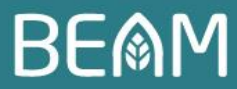

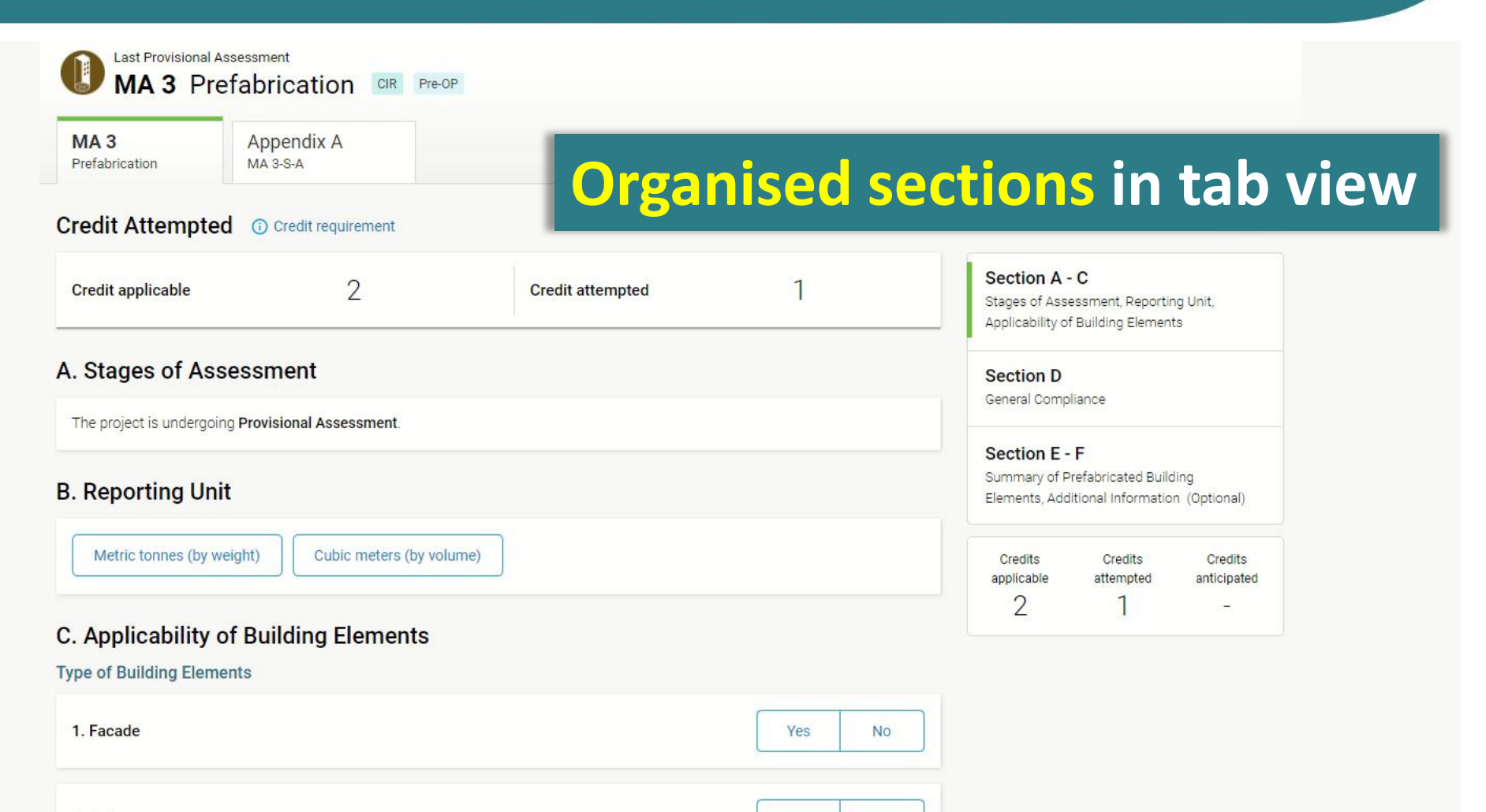

Yes

No

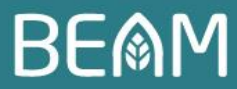

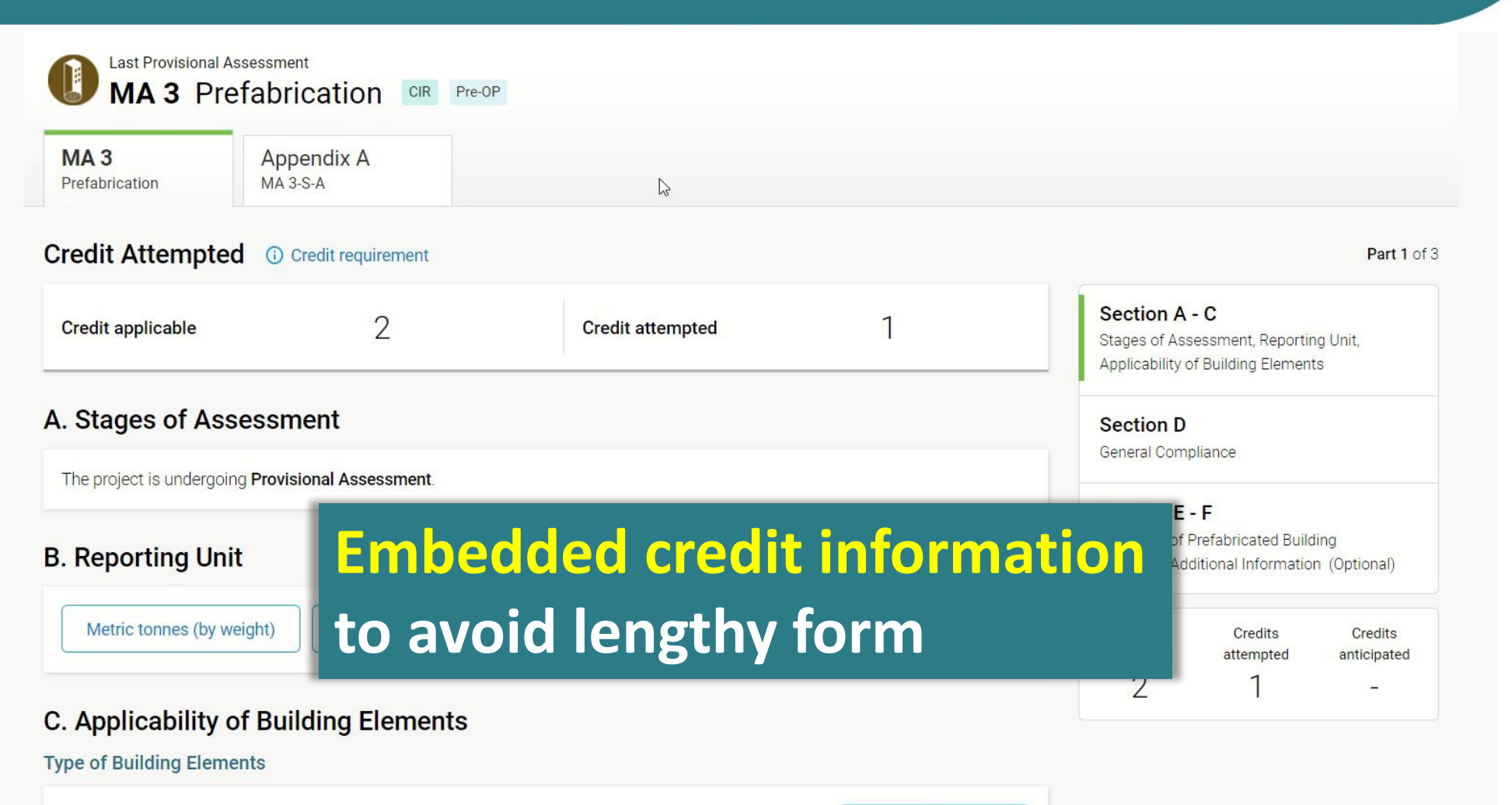

1. Facade

No

#### BE

Section A - B

Part 2 of 2

## e-Forms Features on **BEAM**

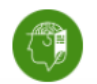

basis

Last Provisional Assessment

**IDCM 1** Sustainability Champions – Design

#### C. Additional Information Optional

Please provide additional comments and/or documents that may contribute to the compliance of the credit.

| 1. | N/A        | Stages of Asses<br>Professionals/ | ssment, Design B<br>Affiliates | BEAM 🗸      |
|----|------------|-----------------------------------|--------------------------------|-------------|
|    |            | Section C<br>Additional Infor     | mation (Optiona                | I)          |
|    | File 1:    | Cradita                           | Cradita                        | Cradita     |
|    | U Add file | applicable                        | attempted                      | anticipated |

Add more **Both Manual** and Auto Save features will be available Note: Any comments e-Forms will be auto-saved every 5 minutes 

> Save Done

40

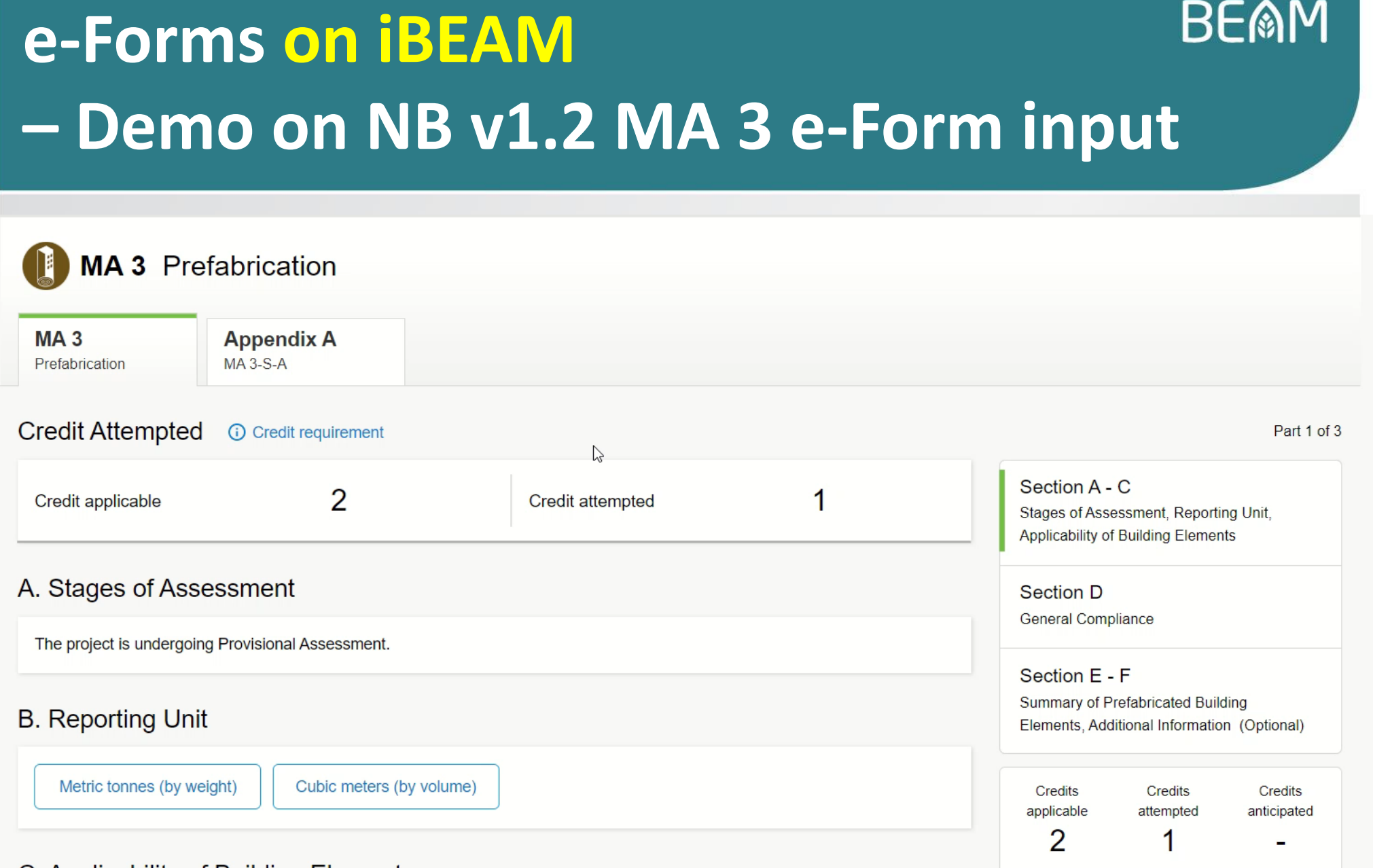

#### C. Applicability of Building Elements

#### BEAM e-Forms/ Documents Submission on iBEAM

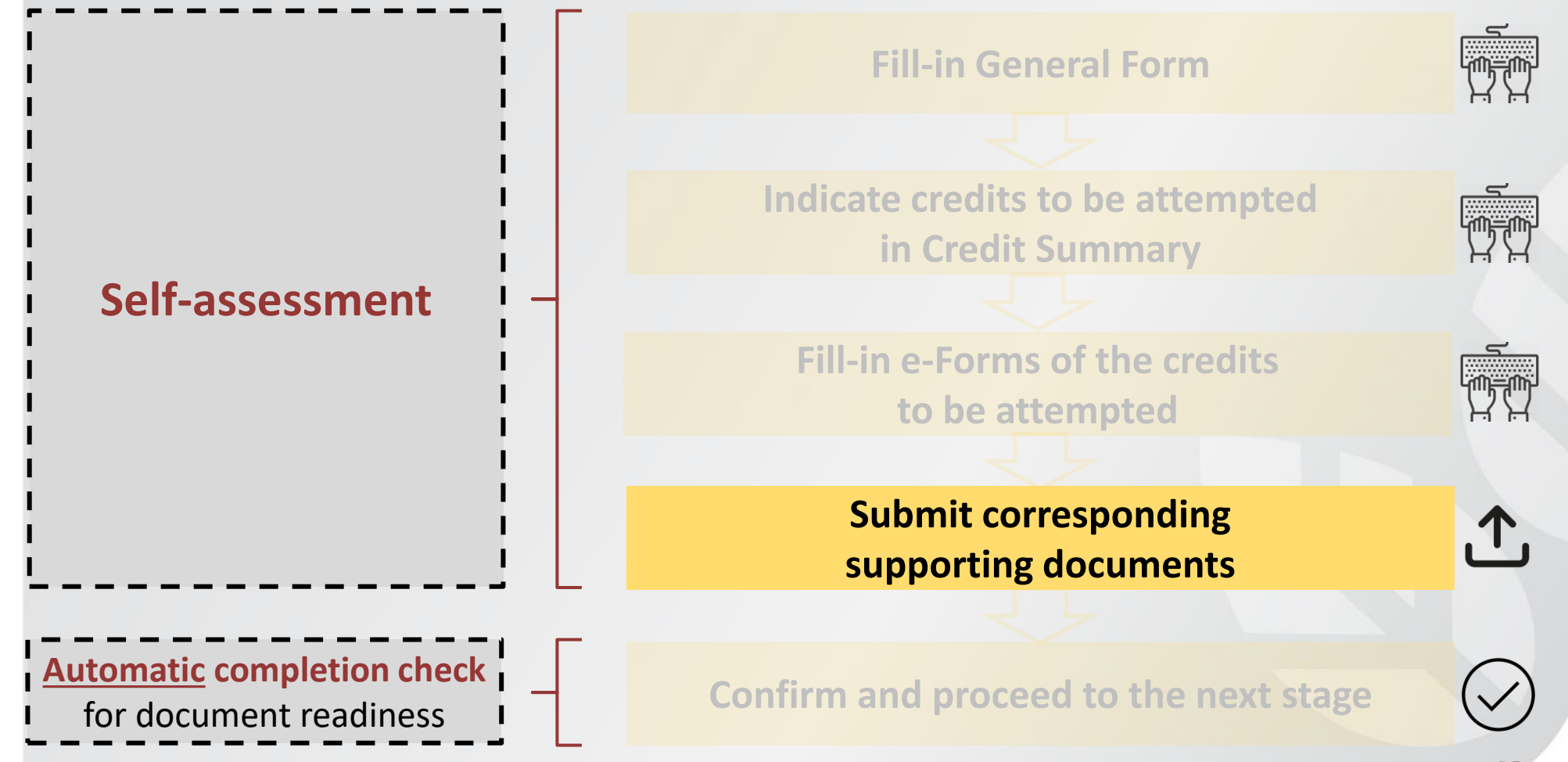

#### BE@M e-Forms/ Documents Submission on iBEAM

The Design BEAM Pro/ Affiliate is with valid BEAM Plus NB v2.0 accreditation and credential during his/ her appointment?

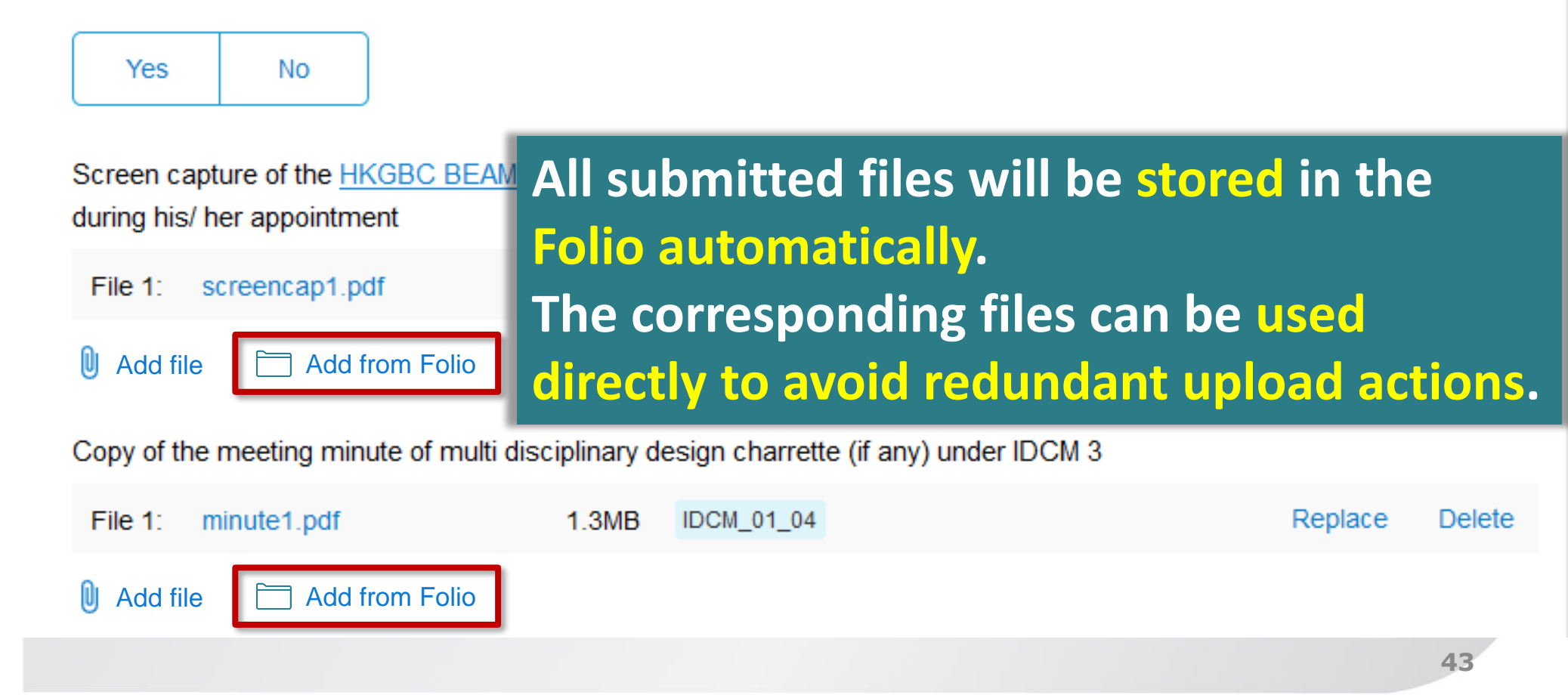

#### BEAM e-Forms/ Documents Submission on iBEAM

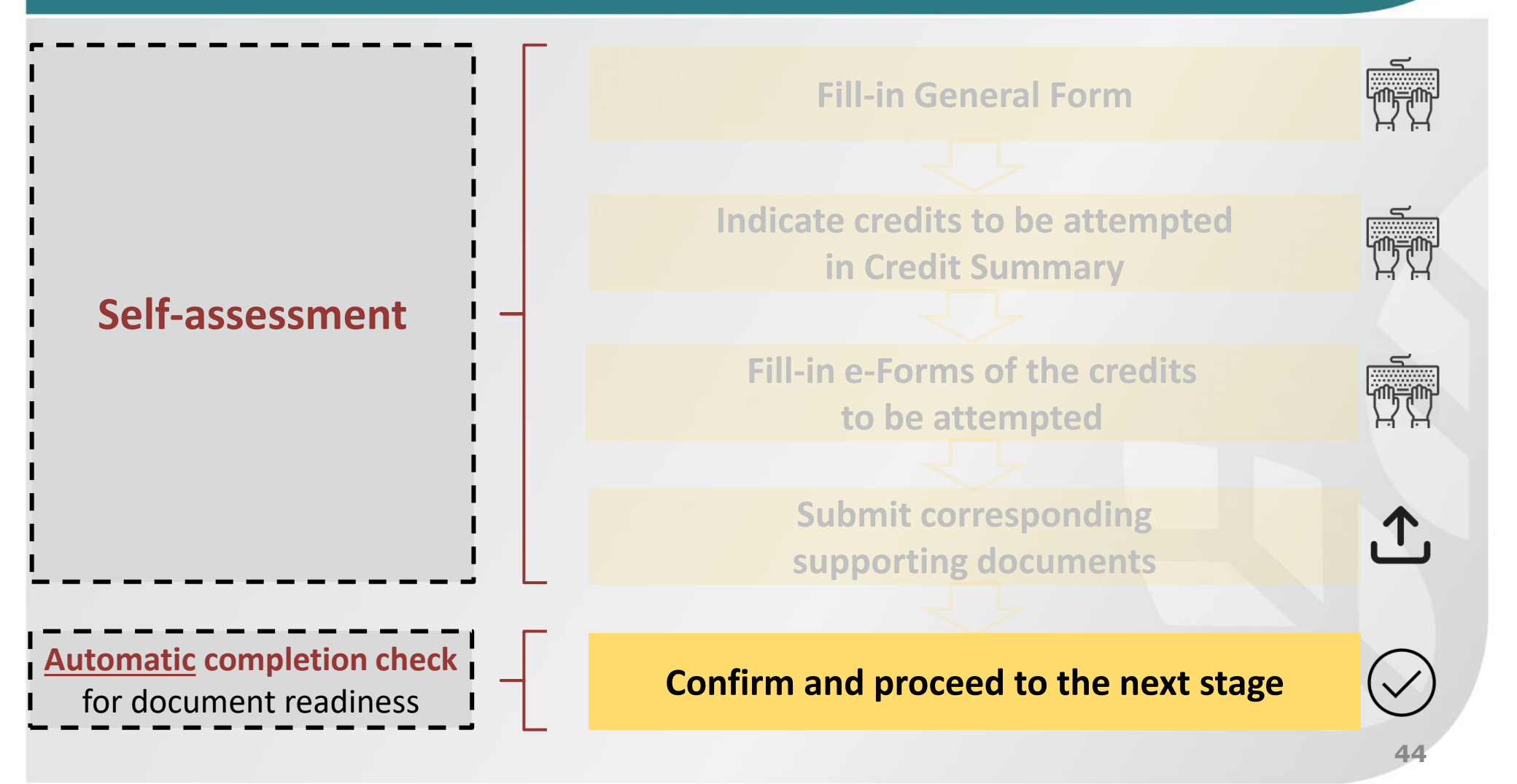

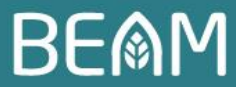

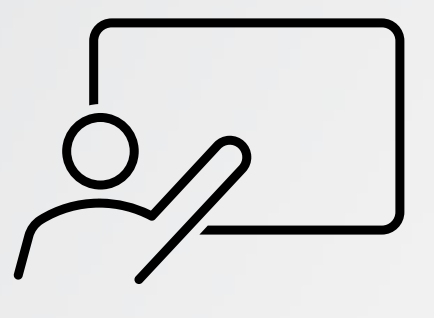

# e-Forms demo session

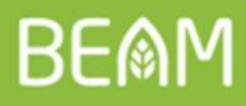

## **Rundown of the Workshop**

#### **1. Recall of iBEAM Features**

# Detailed Elaboration on iBEAM Design and Features a. Project Registration Process b. e-Forms/ Documents Submission Process

#### 3. Way Forward

#### 4. Q&A

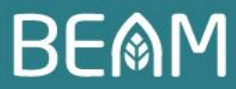

## Way Forward

#### Late Nov 2020 **3<sup>rd</sup> Stakeholder Engagement Workshop**

- Continue with the development of project management workflow
- Preliminary knowledge database design

#### Jan 2021 **iBEAM Experience Studio**

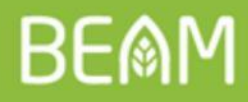

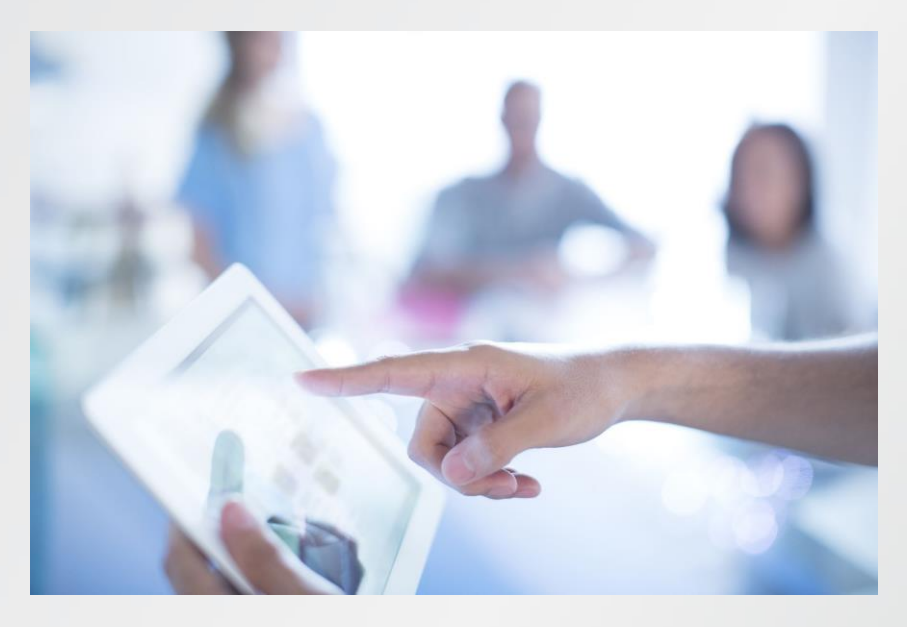

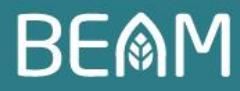

**Focus-group** will be established to gather more industry participation on the following modules:

|   | Modules                                       |            | Description                                                                                                    |
|---|-----------------------------------------------|------------|----------------------------------------------------------------------------------------------------|
| 1 | e-Forms                                       |            | Standardised forms to allow consistent submission.                                                                                       |
| 2 | Document Submission Module                    | $\bigcirc$ | A portal with functions to <b>process</b> and <b>archive information</b> in e-<br>Forms submitted by the Applicants.                     |
| 3 | Workflow & Approval Module                    |            | A <b>centralized project management module</b> that would define, execute and automate the processes.                                    |
| 4 | Online Communication Module                   |            | A communication platform for all concerned parties.                                                                                      |
| 5 | Reporting Module                              |            | A <b>flexible</b> and <b>fully customizable report generator</b> that obtains real-time results on information stored within the System. |
| 6 | Knowledge Database & Keyword<br>Search Module |            | A <b>centralized digital database</b> of all information pertaining to BEAM Plus assessment and its related services.                    |
| 7 | Finance Module                                |            | Financial reports generator, billing and invoicing system.                                                                               |

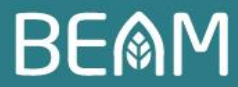

#### Privilege entitled as a focus-group member:

#### Direct solicitation of advice amid System development period

Priority in joining protocol/ System demonstration

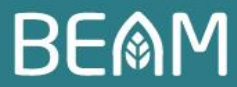

#### Jan 2021 iBEAM Experience Studio

Be the first to test the efficiency of iBEAM!

We will be calling for passionate individuals to join the **iBEAM Experience Studio**.

Enrolment details will be announced in good time. Stay tuned!

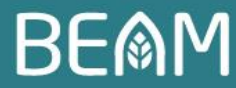

# Feedback wanted!

- Please spare 5 minutes to complete the questionnaire!
- 0.5 CPD hours will be rewarded to all BEAM Practitioners.

Your views and opinions will be decisive for the BSL's further consideration, especially during the current System development stage.

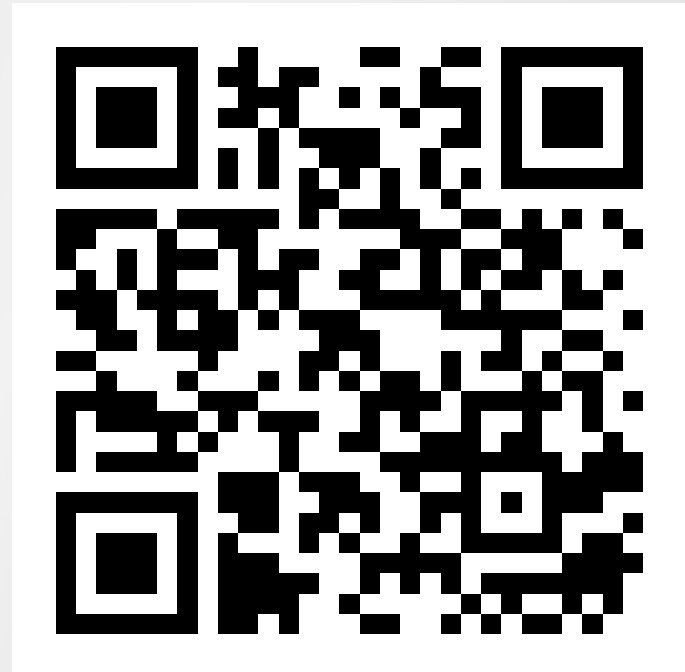

https://bit.ly/2Fw0ooS

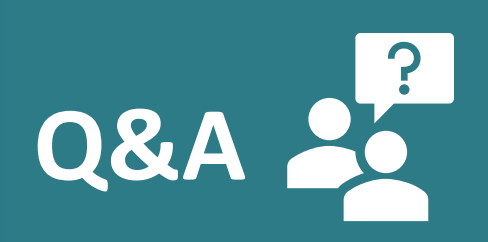

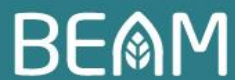

- Please type in your questions, if any, in the chatbox.
- We will try to answer accordingly.

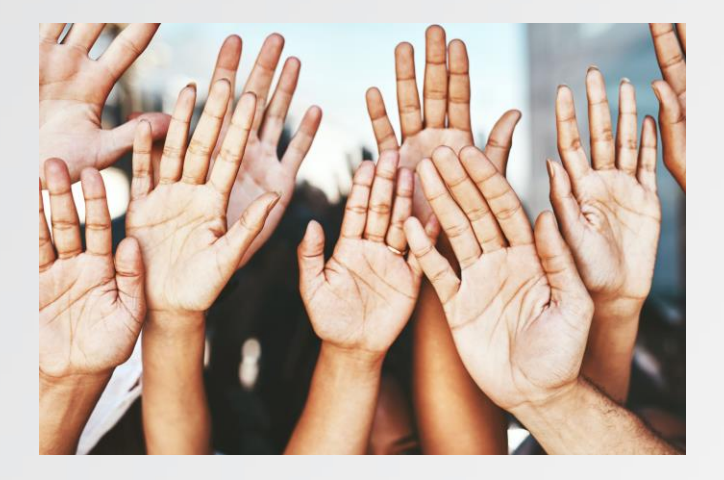

# 5-min questionnaire for the workshop

**0.5 CPD hours** will be rewarded to all BEAM Practitioners.

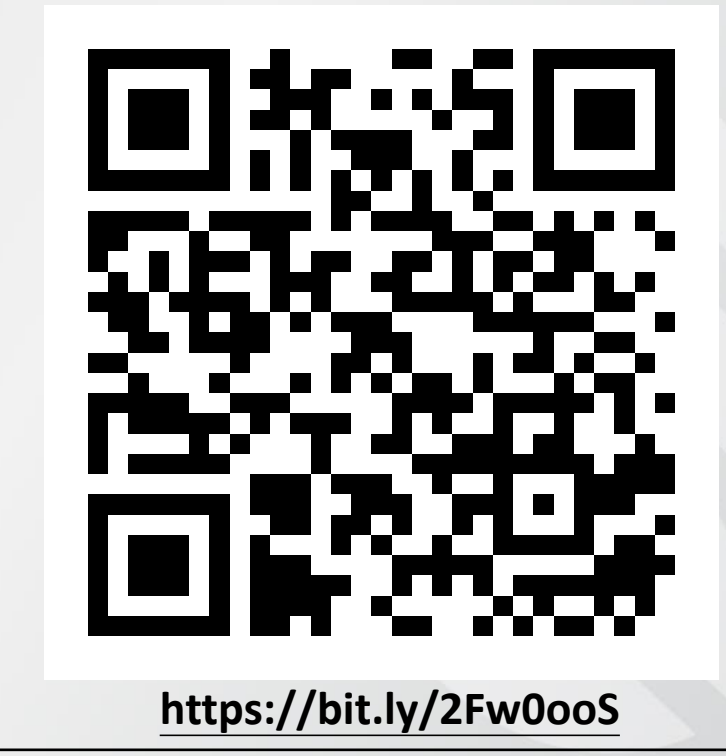

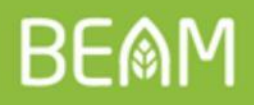

# Thank you